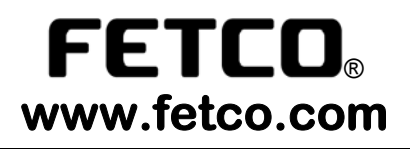

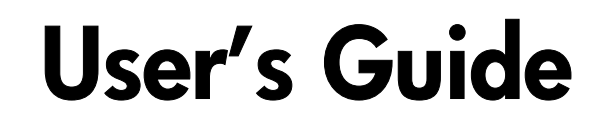

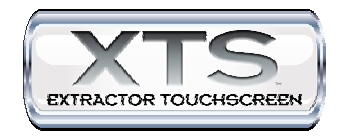

Model:

• TBS-2121

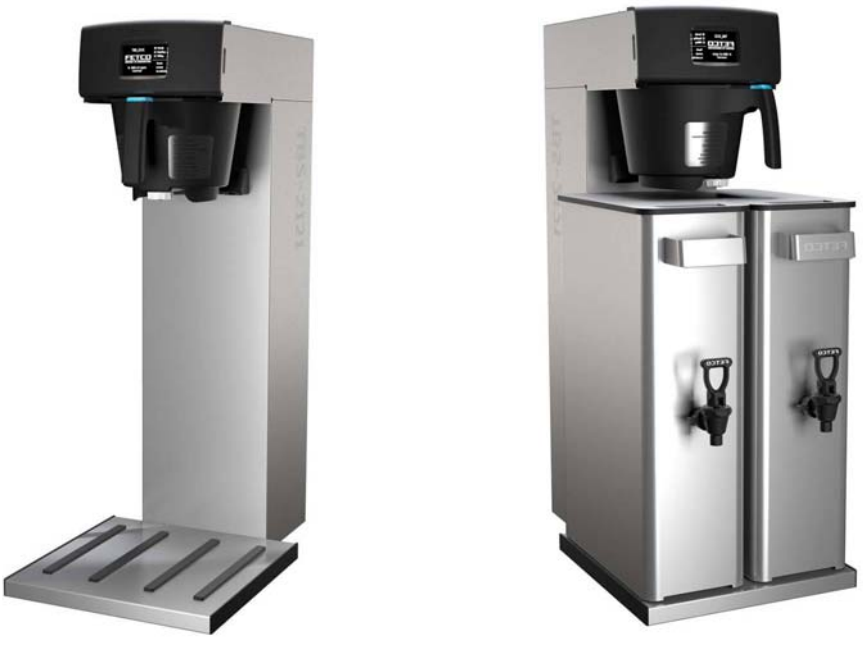

 TBS-2121 Iced Tea Brewer
 TBS-2121 Iced Tea Brewer with dual- 3 gallon slim dispensers

 ITD-2135 3.5 gallon Dual Slim dispenser [ 3 gallon-in use] are available separatel

NOTICE TO INSTALLER: Please leave this User Guide with the brewer.

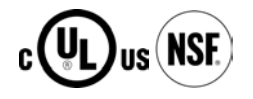

#### **Table of Contents**

| Contact Information<br>Description & Features<br>Specifications<br>Requirements<br>Weights Capacities and Measurements<br>Electrical Configuration and Brewing Efficiency<br>Installation<br>Final Setup | .2<br>.3<br>.3<br>.3<br>.5<br>.7 | Accessing batch and programming menu screens<br>Operating Instructions<br>Programming- operator access programming<br>Programming-category screens: Menu Tree<br>Test, Calibration and Flow Rate adjustment<br>List of Error codes for TBS-2121:<br>Optional tea dispenser instructions and cleaning<br>Parts diagrams, bill of materials lists | 8<br>10<br>12<br>14<br>15<br>18<br>20<br>22 |
|----------------------------------------------------------------------------------------------------|----------------------------------|----------------------------------------------------------------------------------------------------|---------------------------------------------|
| Final Setup                                                                                                    | .7                               | Parts diagrams, bill of materials lists                                                                                                    | 22                                          |
| Three position brewbasket and touch screen display                                                                                                    | .7                               | Wiring diagrams                                                                                                    | 26                                          |

FETCO®, LUXUS®, EXTRACTOR®, INTERMITTENT BREW, and Driven To Innovation™ are trademarks or trade names of Food Equipment Technologies Company.

# **Contact Information**

**FETCO**®

Food Equipment Technologies Company 600 Rose Road Lake Zurich • IL • 60047-0429 • USA

Internet: www.fetco.com

Phone: (800) 338-2699 (US & Canada) (847) 719-3000 Fax: (847) 719-3001

Email: sales@fetco.com techsupport@fetco.com

# **Description & Features**

The TBS-2121 Iced Tea EXTRACTOR® series brewer features our universal spray over technology. The following variables are programmed for each of nine menus (3 batches Left, Center, Right positions)

✤ Brew volume

Prewet percent (Percentage of the brew volume)

- Brew time
- Prewet delay (The time between prewetting and the brew cycle.)
- Adjustable number of pulses
- Drip delay (The time between the end of the brew cycle to empty the brewbasket and end of the brewing cycle.)
- Dilution volume & time in cycle
- Expandable separately available base platform system

Using these variables, the software calculates how much water to use for prewetting, brewing, and dilution. The total brew time is divided into several cycles. Within these cycles, the software calculates how long to spray water over the tea, and how long to pause before the next cycle begins.

#### Features

- Touchscreen Operation
- Recipe copy
- Up to nine fully programmable menus/batch sizes
- Color coded handle insert for brewbasket handle
- Three position brewbasket/dispenser
- Magnetic flux brew basket sensor
- 7 pc Interchangeable brewbasket orifice set
- Shipped ready to operate out of the box

- \* Batch and dilution sizing for volume and ratio
- Digitally adjustable brew mechanism
- Customizable batch name
- Brew at temperature protection
- Totalizing counters for brewer functions
- Cascading Spray Dome-no holes to clog
- Save and load programs from SD cards
- SD card firmware program and upgrade

# **Specifications**

#### Requirements

- Water Requirements: TBS-2121: 35-50 psig (241-345kPa) 1½gpm/(5.7lpm) Factory calibrated for 45 psi water supply to inlet
- Water inlet fitting is a 3/8 inch male flare.
- Brew Volume: 3-5 gallon [3 gallon factory set]
- \* Coffee Filter Size:
  - 15" X 5 1/2 " standard FETCO # F001
- **Electrical:** See electrical configuration chart.
- \* Temperature:
  - 200°F (93°C) inside water tank (at sea

level)  $195^{\circ}F(91^{\circ}C) \pm 5^{\circ}$  at sprayhead

- Ratio: TBS-2121 (user adjustable) factory setting automatically adds 2 gallons of cold water for a 1:2 ratio lced Tea (one third hot / two thirds cold).
- Water Supply Pressure: Unit is factory calibrated to a stable, non-fluctuating water supply at 45 psi.

Unit may require calibration for other water pressures. See "Dill. Volume" setting in "PROGRAMMING" menu

Designs, materials, specifications, physical dimensions, firmware and software protocol for equipment or replacement parts are subject to change by FETCO without notice.

#### Weights Capacities and Measurements

|                    | Weights and Capacities & Measurements-TBS-2121—Without Sweetener Option |                    |                   |                     |                           |                                                            |                    |                                      |
|--------------------|-------------------------------------------------------------------------|--------------------|-------------------|---------------------|---------------------------|------------------------------------------------------------|--------------------|--------------------------------------|
| Height             | Width                                                                   | Depth              | Empty<br>Weight   | Filled<br>Weight    | Hot Water<br>Tank Volume  | Total Weight-<br>Brewer &<br>Filled Dispenser <sup>*</sup> | Shipping<br>Weight | Shipping<br>Dimensions               |
| 33 7/8 in<br>859mm | 13.5 in<br>343mm                                                        | 19 1/2 in<br>495mm | 35 lbs<br>15.9 kg | 43.7 lbs<br>24.6 kg | 10.4 liter<br>2.75 gallon | 77.8lb<br>40.3 kg                                          | 46 lbs<br>20.9 kg  | 24" x 15" x 38"<br>591 x 268 X 943mm |

\*Measurement made with a single ITD-2135 Iced Tea Dispenser

#### **Electrical Configuration and Brewing Efficiency**

| Electrical Configurations TBS-2121-3 gallon brewer without Sweetener Option                                                     |          |     |   |     |                    |     |                                            |   |
|----------------------------------------------------------------------------------------------------|----------|-----|---|-----|--------------------|-----|--------------------------------------------|---|
| Configuration Code Heater Configuration Voltage Phase Wires Electrical Connection US/Canada KW Maximum Amp Draw Batches per Hou |          |     |   |     |                    |     | Batches per Hour<br>(3gal/11.4L per batch) |   |
| T212101                                                                                                    | 1 X 1680 | 120 | 1 | 2+G | NEMA 5-15P/5-20P-c | 1.7 | 14                                         | 4 |

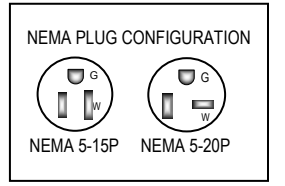

Designs, materials, specifications, physical dimensions, firmware and software protocol for equipment or replacement parts are subject to review and change by FETCO without notice

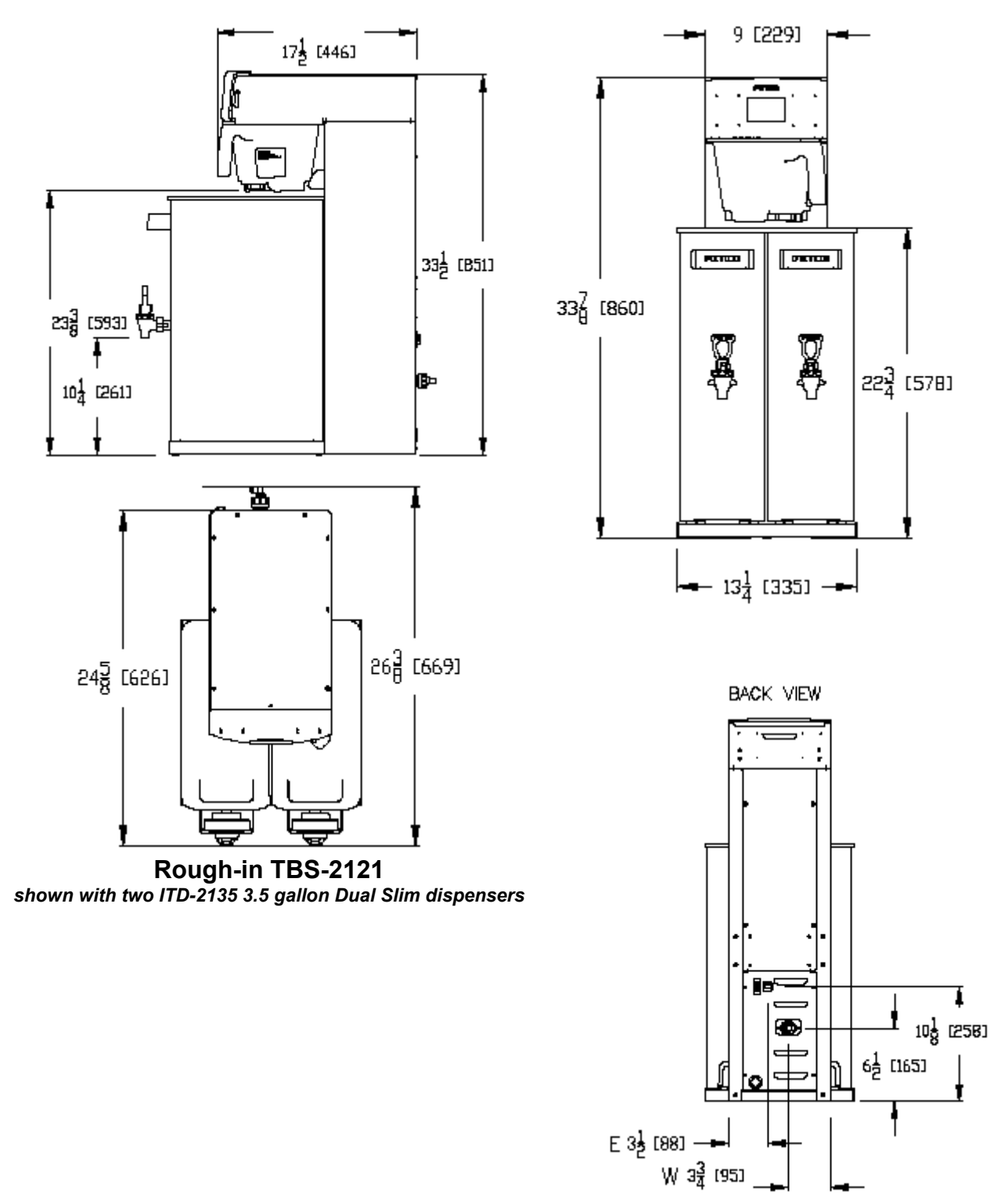

Utility Connections—TBS-2121

# Installation

(For Qualified Service Technicians Only)

#### **Guide to A Successful Installation**

If not installed correctly by qualified personnel, the brewer will not operate properly and damage may result. Damages resulting from improper installation are not covered by the warranty, and will void the warranty. Here are the key points to consider before installation:

#### **Electrical:**

- All FETCO brewers require **an electrical ground wire**. Installation without grounding is dangerous.
- Verify voltages, polarity, circuits, and circuit breaker access before attaching equipment.
- The electrical diagram is located in the Users Guide and online at www.fetco.com.
- The installation must comply with applicable federal, state, and local codes having jurisdiction at your location. Check with your local inspectors to determine what codes will apply.

#### **Plumbing:**

- All installations must comply with applicable federal, state, or local plumbing codes.
- An inline water filter is highly recommended. It should be installed after a water shutoff valve and in a position to facilitate filter replacement.
- The water line and newly installed filter cartridge must be flushed thoroughly prior to connecting it to the brewer to prevent debris from contaminating the machine.
- Verify that the water line will provide a flow rate of 1½gpm/ (5.7lpm) per minute and water pressure is between 35-50 psig (241-345kPa) before making any connections. A pressure regulator may be required
- Install a backflow prevention device if required. Many municipalities require a recognized backflow preventer. Usable on all hot beverage and cold beverage equipment is a WATTS® SD-2 or SD-3. These spring loaded double check valve models are accepted by most zoning authorities. The check valve should be as close to the water supply inlet of the beverage equipment as possible.

#### General:

- Utilize only qualified beverage equipment service
- technicians for installation.

A Service Company Directory is available at **www.fetco.com**.

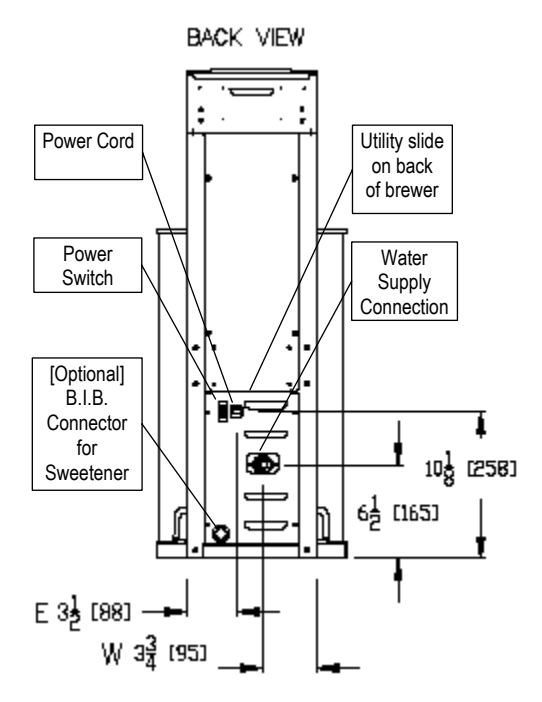

#### Installation Instructions

#### **Brewer Setup**

- 1. Review the dimensions for the unit and verify that it will fit properly in the space intended for it. Verify that the counter or table will support the total weight of the brewer and dispensers when filled (specifics-page 3). Allow a counter for a unit that is 19 ½ inches/495mm deep from front to the wall
- 2. Place the brewer on the counter or stand.
- 3. When the brewer is in position, level it front to back as well as side-to-side by adjusting the legs.
- 4. For Sweetener Delivery units, provide space near the TBS-2121 for the sweetener boxes

#### Water Connection

- 1. Water inlet is a 3/8 inch male flare fitting.
- 2. Connect brewer to a cold water supply line only.
- 3. Install a water shut off valve near the brewer to facilitate service. An in-line water filter should be used, it should be installed after the water shut off valve and in a position to facilitate filter replacement.
- 4. Flush the water supply line and filter **before** connecting it to the brewer
- 5. Verify that the water line will provide at least 1½gpm (5.7lpm) per minute and also that the water pressure is between 35-50 psig (241-345kPa) before connecting it to the brewer.
- 6. Note that during use all water filters will clog and will slow the water flow. The reduced water flow affects the operation of the TBS-2121. Always schedule changing water filters per the manufactures specification.
- Unit was calibrated to a stable, non-fluctuating water supply at 45 psi. Unit may require a pressure regulator OR calibration for other water pressures. See "Dill. Volume" setting in "PROGRAMMING" menu

#### **Electrical Connection**

- 1. Verify that the actual voltage at the electrical service connection is compatible with the specifications on the brewer's serial number label.
- 2. Plug in unit into an appropriate 120v circuit. Note that the plug is either a NEMA 5-15P or NEMA 5-20P. The NEMA 5-15P is for a minimum 15 amp circuit the NEMA 5-20P a minimum 20 amp circuit [USA].
- 3. The temperature and the fill level of the water tank are pre-set at the factory. There is no need to turn off the heaters during the installation process. The control board automatically disables the heaters until the tank is full of water. The heating process will start automatically when the tank has filled with water.

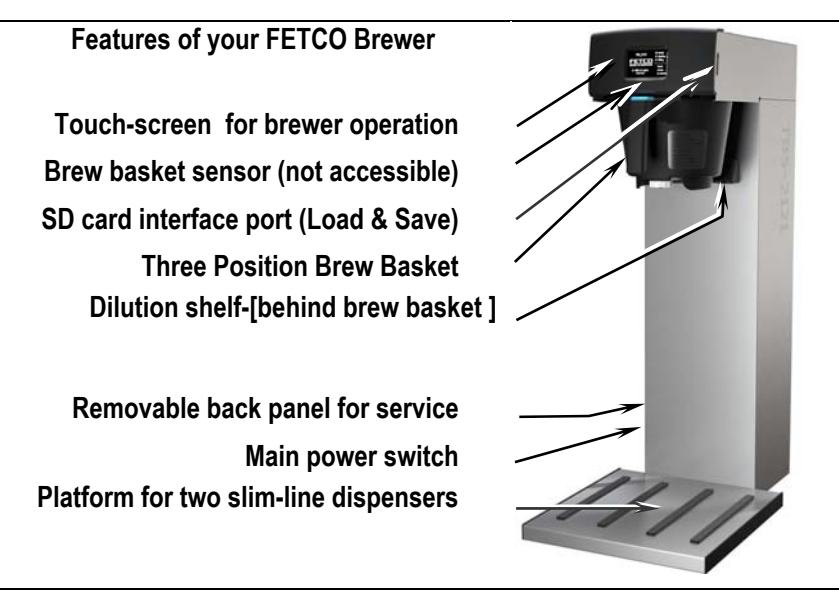

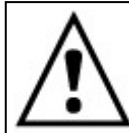

Warning: To prevent electrical shock, this unit must be properly grounded.

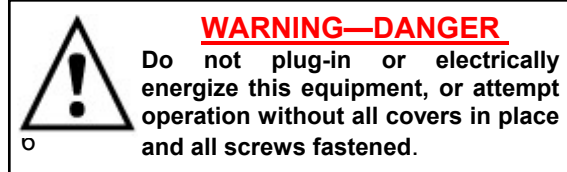

#### **Final Setup**

- 1. Turn on incoming water supply line and carefully inspect both inside and outside of the brewer for leaks in all fittings and tubes
- 2. Turn power on—by pressing the brewer's main power switch (located on the lower right of the back of the equipment)
- 3. The water tank will begin filling. FETCO Home Screen #1 will read "FILLING".
- 4. When the water level rises and is sensed by the probe at the top of the tank the heaters will activate
- 5. Heaters are automatically disabled until the tank is full.
- 6. While the water is heating Screen #2 "HEATING" will display and the actual water temperature will be displayed.
- 7. After the water has reached the set temperature Screen #3 will display "READY"
- Review the Operating Instructions. Brew one full batch (water only) to confirm proper fill levels. The brewer is factory set with water only (no tea) to dispense the correct amount of water. If the actual volume is slightly different from the programmed volume, fine-tuning the brewer may be necessary.
- 9. Re-attach the covers after one final inspection for leaks. Look closely in the top of the brewer section at the dispense fittings during this inspection.

Danger: Do not operate without covers in place

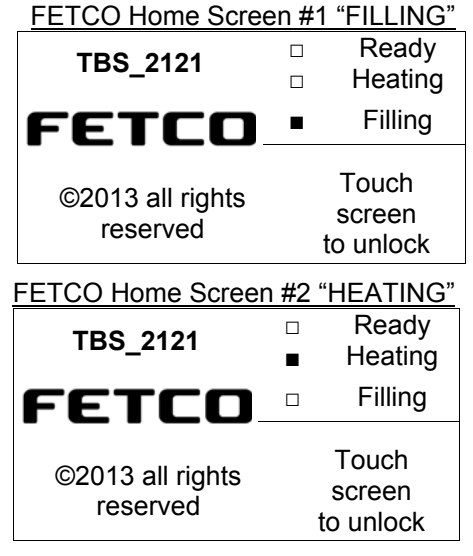

#### FETCO Home Screen #3 "READY

| TBS_2121                  | Ready<br>Heating             |
|---------------------------|------------------------------|
| FETCO                     | Filling                      |
| ©2013 all rights reserved | Touch<br>screen<br>to unlock |

#### Three position brewbasket and touch screen display.

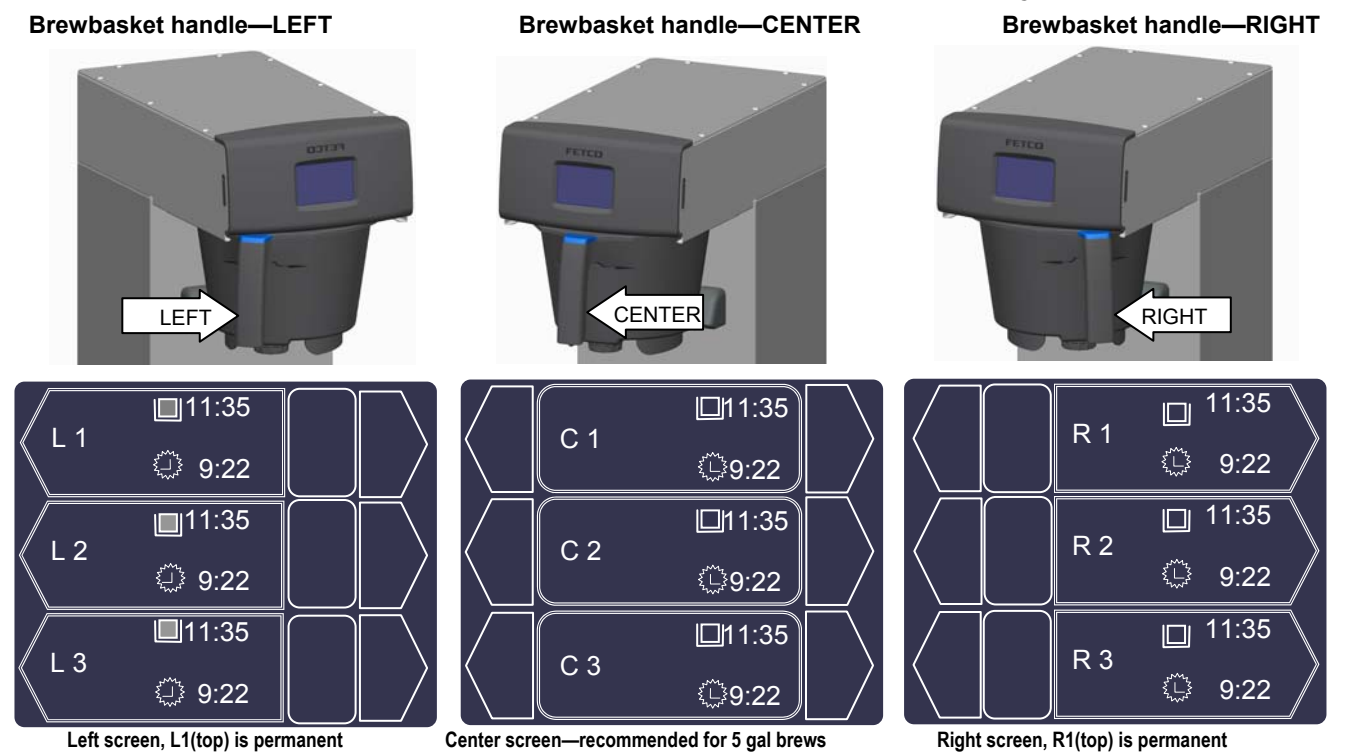

-Position of the brewbasket handle activates left, right, or center menu screens for nine menu settings. -L1 and RI brew positions are permanent screen menu settings; all or any of the other seven can be deleted. -We recommend the center menu screen for brewing into dispensers over 3.5 gallons.

-Only the center and right menu screen contains dialog and controls for the (optional) sweetener option.

# Accessing batch and programming menu screens

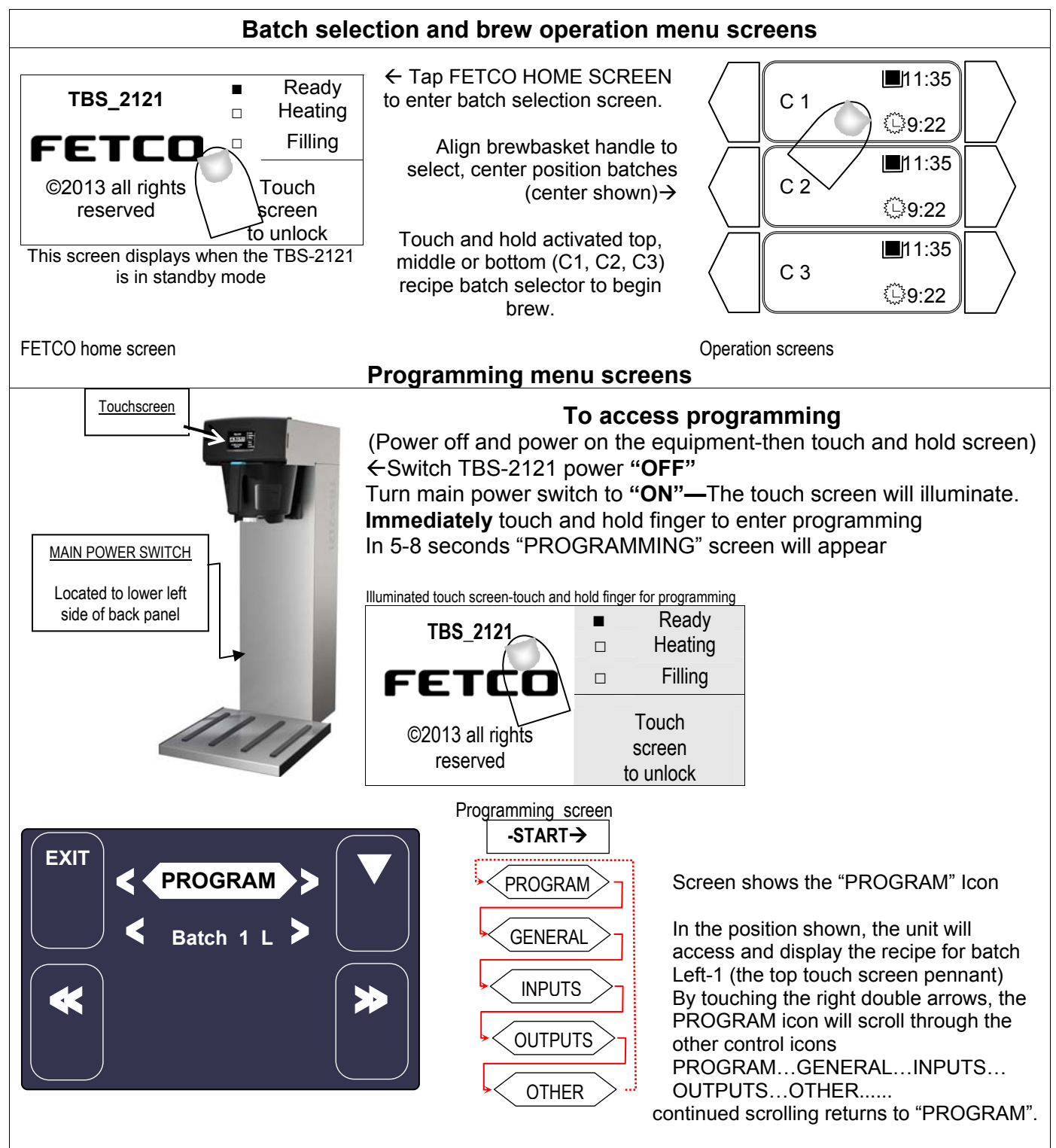

#### **Operator Training**

Review the operating procedures for the brewer.

#### Pay particular attention to the following areas:

- 1. Always have an empty dispenser under the brewbasket
- 2. Don't remove the brew basket from a brewer until it has stopped dripping.
- 3. Make sure the dispenser is empty before brewing into it.
- 4. Show how to attach covers, close, and/or secure the dispensers for transporting.
- 5. Show the location and operation of the water shut off valve as well as the circuit breaker for the brewer.
- 6. Steam from the tank will form condensation in the vent tubes. This condensation will drip into and then out of the brew baskets. Up to 1/2 cup/118cc discharging overnight is possible. Place an appropriate container under the brew basket when not in use.
- 7. We recommend leaving the power to the brewer on overnight. The water tank is well insulated and very little electricity is used to keep the tank hot. Leaving the brewer in the "ON" position will also avoid delays at the beginning of shifts for the brewer to reach operating temperature.

#### **Cleaning & Maintenance**

#### After Each Brew:

- 1. Dispose of used filter and rinse brew basket.
- 2. Never strike a brewbasket or hit it against a hard surface.
  - This will damage the brew cone, and may damage the brewbasket support rails
- 3. Rinse dispensers before reuse.

#### Every Day:

- 1. Wash brew basket with hot sudsy water.
- Pull CSD from the spray head, it is magnetically attached. Use gloves or a heavy towel. → Wash off any film and reattach. Use vinegar if limescale filming is present.
- 3. Clean dispensers with hot suds water and a brush, rinse and air dry.
- 4. Use only a soft cloth and hot suds on the outside surfaces to avoid scratches. Never use abrasives, which will scratch surface.

Sprayhead

#### Weekly

- 1. Use a commercial coffee dispenser cleaner such as URNEX<sup>™</sup>, TABZ<sup>™</sup>, DIP-IT<sup>™</sup> or Squeak 'n Clean<sup>™</sup>.
- 2. Carefully Follow the instructions supplied with the cleaning product
- 3. Never use spray cleaners, solvent, solvent based cleaner or petroleum based polish anywhere on dispensers

#### Safety notes

- 1. Professional installation is required. This appliance is manufactured and approved for commercial use only.
- 2. Operation requirements and maintenance for commercial cooking appliances differ from household appliances.
- 3. Operators must be trained for this equipment and must understand the use, maintenance and hazards.
- 4. Do not attempt to move hot beverage equipment once it is filled. <u>IMPORTANT:</u> Drain equipment before moving. TBS-2121 Iced Tea brewers prepare 3-5 gallons/11.4-19 liters of tea in a single batch using very hot water. For safety, do not attempt to remove brew basket until the brew-dilution sequence is complete.

#### Warning

- 1. Turn off power before any cleaning procedure, including wiping the exterior for appearance reasons.
- 2. Dry the exterior, especially the face panel, before turning on power.
- 3. Do not apply any type of spray cleaner on the face panel of this equipment.
- 4. Never use solvent or solvent-based cleaner or petroleum based polish anywhere on this equipment.
- 5. Dry the face of the touch pad before turning on power
- 6. Do not electrically energize this equipment or attempt operation without all covers in place and all screws fastened.
- 7. Unplug machine before disassembly or servicing.

# **Operating Instructions**

#### **Quick brewer setup**

#### **NOTES**

| 1) Install plumbing and electrical utilities.                   | -See Installation Section in this guide |  |
|-----------------------------------------------------------------|-----------------------------------------|--|
| 2) Turn rear power switch "ON".                                 | -Located on back, lower right side      |  |
| 3) Brewer hot water tank will fill in 4-8 minutes.              | -Ready screen will display "•FILLING"   |  |
| 4) Heater(s) activate when tank is full                         | -Ready screen will display "•HEATING"   |  |
| 5) Initial heating will be 15-30 minutes                        | -Place dispenser(s) under brewbasket    |  |
| 6) Tank displays " - READY" when filled & 200°F/93°C is reached | to collect any overflow and condensate  |  |
| 7) Brewer is ready to brew when "• READY" is displayed          | -Best results if brewer remains "ON"    |  |

#### Brewing

#### →To brew a single 3 gallon batch of iced tea, using default recipe

<u>NOTES</u>

| FETCO TBS-2121 | series equipment is | factory calibrated | and preloaded with | nine recipes and is | ready to brew. |
|----------------|---------------------|--------------------|--------------------|---------------------|----------------|
|----------------|---------------------|--------------------|--------------------|---------------------|----------------|

| 1) Place paper filter in brew basket                                    | -FETCO 15" X 5 1/2 "product # F001     |
|-------------------------------------------------------------------------|----------------------------------------|
| 2) Add tea leaves (approximately 3oz per single 3 gallon brew batch)    | -Weights given are only suggested      |
| 3) Insert loaded brewbasket into brewer rails and position handle       | -Brewbasket(s) must be in place        |
| 4) Position brewbasket handle to the right                              | -Left, Center and Right hand position  |
| 5) Have empty dispenser under brewbasket                                | -Use the convenient locator guide      |
| 6) Tap "- READY" screen to enter the batch selection menu               | -A long duration "TAP" with fingertip  |
| 7) Touch a top batch key for "R1"                                       | -Touch batch pennant with fingertip    |
| 8) Brewer will brew and display the icon for the function step it is in | -Icon may be toggled for information   |
| 9) Note there is a pause for dilution                                   | 1                                      |
| 10) Batch will complete brewing in 5 ½ minutes                          | -Brew time: 4 minutes+1½ min. drip out |

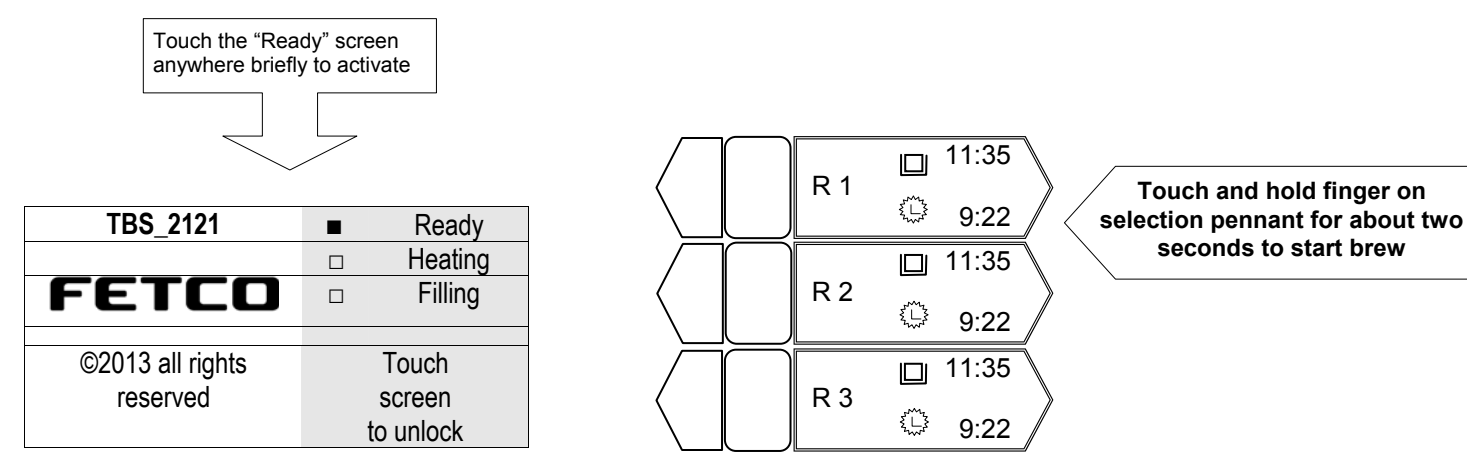

1) TBS\_2121 "READY" screen. This displays when in standby.2) TBS\_2121 "MENU" screen—right side (brewbasket is oriented right) Tap or touch "READY" screen to display menu screen Touch and hold batch pennant for about two seconds to start brew

# **Brewing-shown by touchscreen**

-The FETCO TBS\_2121 has three brew basket positions with three-brew batch menu screen per position.

-Each menu screen has three recipes preprogrammed with basic settings.

-There are two permanent batches Left top (L1) and Right to (R2); any or all of the remaining seven may be withdrawn -Settings are adjustable and the names can be changed. -Batch L1 and R1 cannot be disabled.

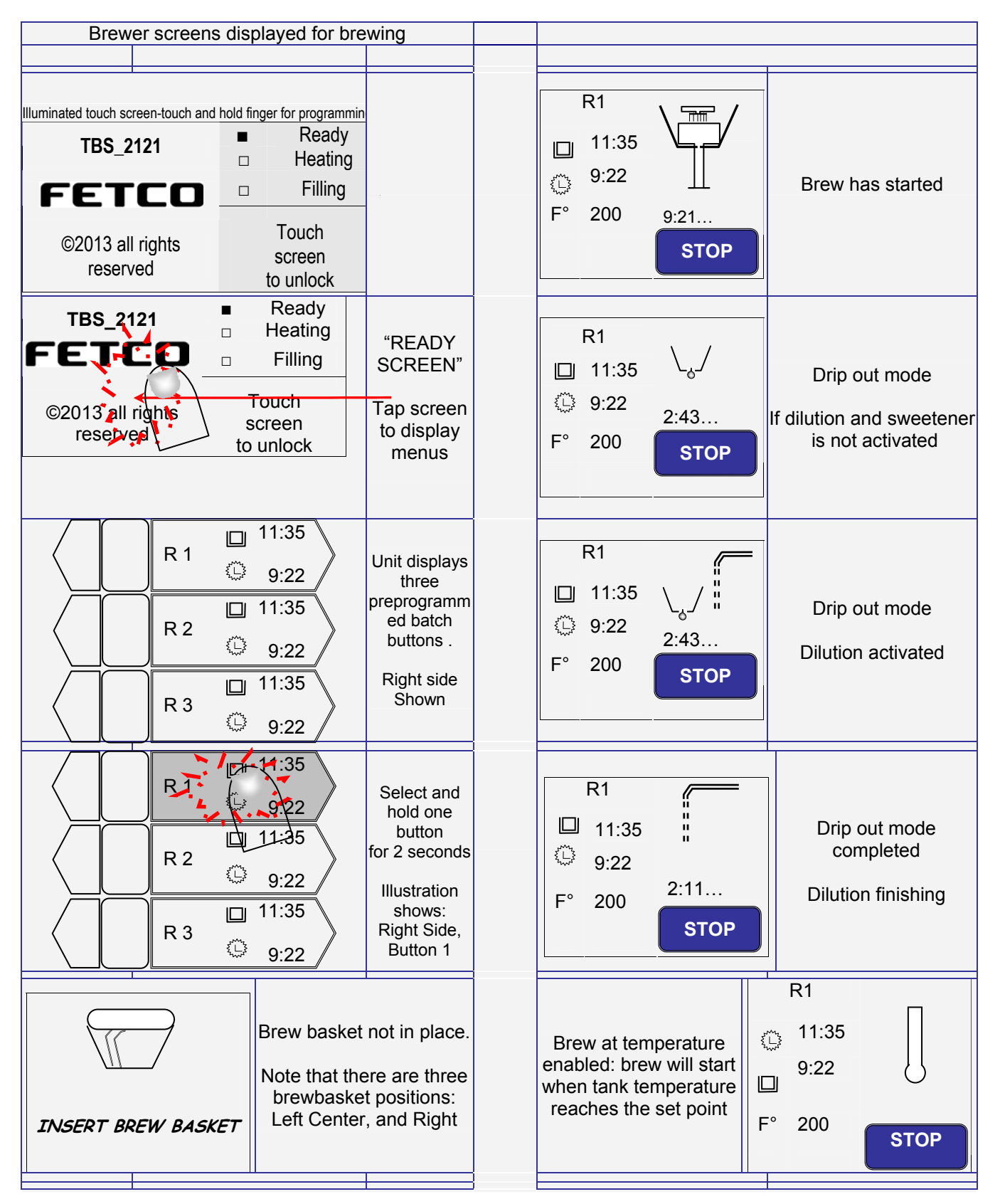

# **Programming- operator access programming**

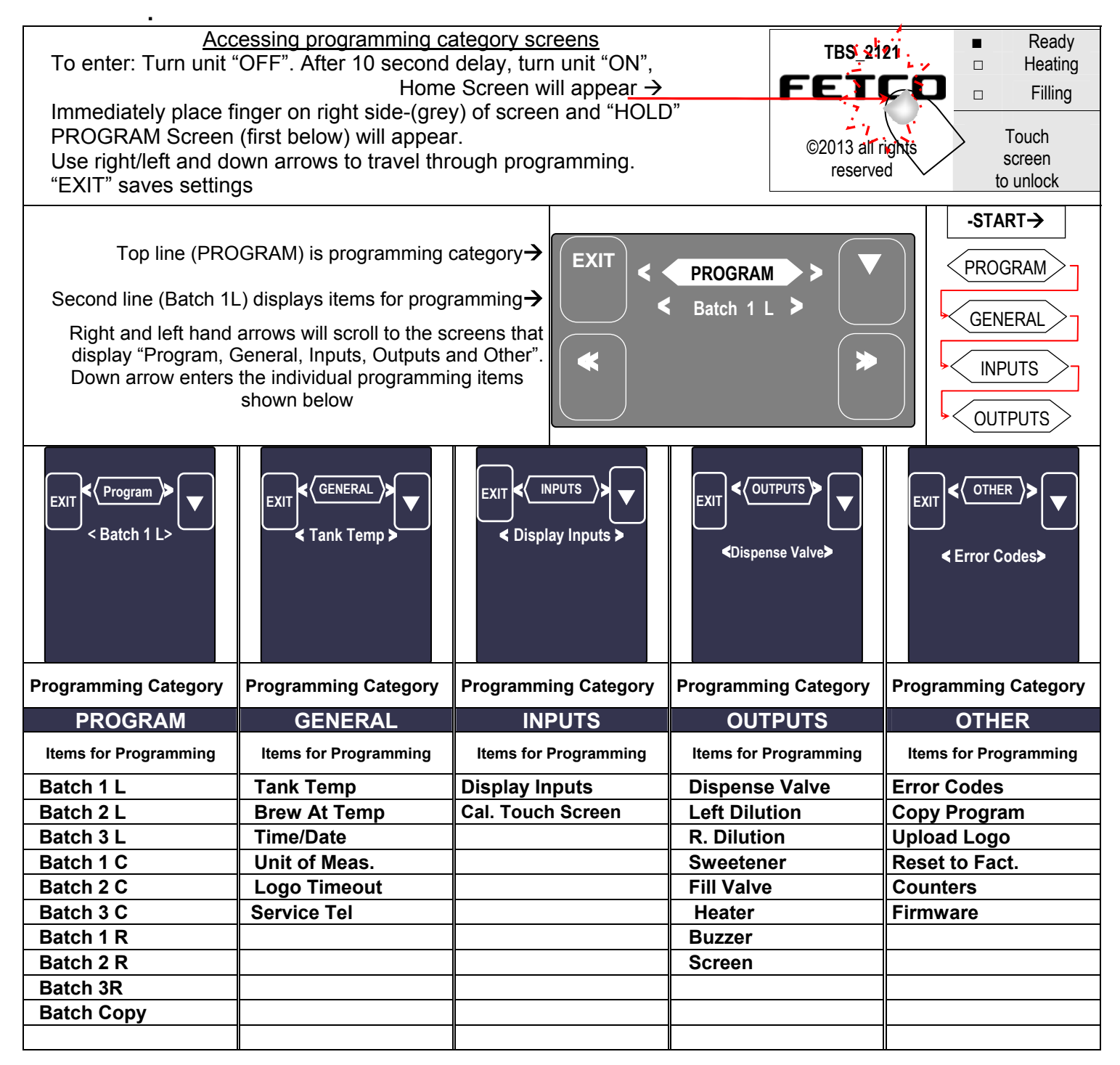

| PROGRAM                | Programming Items                | Factory set Default            | Programming Range                  | Notes                         |
|------------------------|----------------------------------|--------------------------------|------------------------------------|-------------------------------|
| Batch 1 L*             | Batch Summary                    | Display Summary                |                                    |                               |
|                        | Batch Name                       | L: 1                           | Choose from list:                  | (Regular 1-16)                |
|                        |                                  | 2 90 litor                     | 3.80 liter                         | -OR- White, any hame          |
|                        | <ul> <li>Extract Vol.</li> </ul> |                                | l                                  | dilution with cold [1:2]      |
|                        |                                  | [0.40-11.00]                   | 0.40 11.35<br>7 60 liter           |                               |
|                        | Dill. Volume                     | 7.60 liter                     |                                    | Volume of COLD water          |
|                        |                                  |                                | 0:00 15:15                         |                               |
|                        | Dill. Sequence                   | After Brew                     |                                    | To select when to add         |
|                        |                                  |                                | Before During After                | the cold dilution water       |
|                        | Dill Delay                       | 1:00 mm:ss                     | 1:00 mm:ss                         | ingredients to hot brew       |
|                        | - Dim Donay                      |                                | 0:00 12:00                         | [cane sugar, flavoring syrup] |
|                        | Prowet Perc                      | 0%                             | 0 %                                |                               |
|                        | • Flewel Feld.                   | 070                            | 0 15                               |                               |
|                        | Drow Time                        | 6:00 mm:00                     | 6:00 mm:ss                         |                               |
|                        | Brew Time                        | 6:00 mm:ss                     | <br>1:00 12:00                     |                               |
|                        |                                  |                                | 4                                  |                               |
|                        | Nr Of Pulses                     | 4                              | 1 30                               |                               |
|                        |                                  |                                | 1:30 mm:ss                         |                               |
|                        | <ul> <li>Drip Delay</li> </ul>   | 1:30 mm:ss                     |                                    |                               |
|                        | *Batch 1-Left a                  | nd Batch 1-Right are m         | andatory and are always pe         | rmanently selected            |
| Notice→                | Batch 1-Center a                 | nd Batches 2-3 [Left. C        | enter, and Right] may each         | be selectively hidden         |
|                        |                                  |                                | ON                                 |                               |
| Batch 2 L**            | <ul> <li>Batch ON/OFF</li> </ul> | ON                             |                                    |                               |
|                        | Batch Summary                    | Display Summary                |                                    |                               |
|                        | Batch Name                       |                                | Choose from list:                  | (Regular 1-16)                |
|                        |                                  | L. I                           | L 1                                | -OR- Write: any name          |
|                        | Extract Vol.                     | 3.80 liter                     |                                    | Volume of HOT tea for         |
|                        | Excluder Foll                    | [ 0.40-11.35]                  | 0.40 11.35                         | dilution with cold [1:2]      |
|                        | Dill Volume                      | 7 60 liter                     | 7.60 liter                         | Volume of COLD water          |
|                        |                                  |                                | 0:00 15:15                         | to add to hot brew            |
|                        | Dill Sequence                    | After Brew                     | After Brew                         | To select when to add         |
|                        |                                  | Alter blew                     | Before During After                | the cold dilution water       |
|                        |                                  | 1:00 mm:ss                     | 1:00 mm:ss                         | Option to manually add        |
|                        | • Dill. Delay                    | 1.00 11111.55                  | l] <br>0:00 12:00                  | [cane sugar, flavoring syrup] |
|                        | Daniel Dana                      | 00/                            | 0 %                                |                               |
|                        | Prewet Perc.                     | 0%                             | 0 15                               |                               |
|                        | р. <del>т</del> і                |                                | 6:00 mm:ss                         |                               |
|                        | Brew Time                        | 6:00 mm:ss                     | 1:00 12:00                         |                               |
|                        |                                  |                                | 4                                  |                               |
|                        | <ul> <li>Nr Of Pulses</li> </ul> | 4                              | <br>130                            |                               |
|                        |                                  |                                | 1:30 mm:ss                         |                               |
|                        | <ul> <li>Drip Delay</li> </ul>   | 1:30 mm:ss                     |                                    |                               |
| Batch Copy             | Copy From Batch                  | 11                             | L 1-L 4·R1-R4                      |                               |
| Daten copy             | Copy To Batch                    | L1                             | L1-L4:R1-R4                        |                               |
|                        |                                  |                                | NO                                 |                               |
|                        | Copy?                            | $L1 \rightarrow L2?$ (example) |                                    |                               |
| Batch 3 Left **        | (See Batch 2-L)                  |                                | ILS INU                            |                               |
| Batch 1 Center **      | (See Batch 2-L)                  |                                |                                    |                               |
| Batch 2 Center **      | (See Batch 2-L)                  |                                |                                    |                               |
| Batch 3 Center **      | (See Batch 2-L)                  |                                |                                    |                               |
| Batch 1 Right *        | (See Batch 1-L)                  |                                |                                    |                               |
| Batch 2 Right **       | (See Batch 2-L)                  |                                |                                    |                               |
| Batch 3 Right **       | (See Batch 2-L)                  |                                |                                    |                               |
| *Batch 1L & 1R are man | datory for display and canno     | ot be disabled, 1芬Batch can l  | be disabled ["hidden"], and remove | d from display                |

# Programming-category screens: Menu Tree Menu Features: Batch Parameters

| GENERAL        | Programming<br>Items                           | Factory set<br>Default | Programming Range<br>(display)            | Notes                              |
|----------------|------------------------------------------------|------------------------|-------------------------------------------|------------------------------------|
| Tank Temp.     |                                                | 200°F                  | 200 °F<br> <br>180 207                    | Correction for high altitude below |
| Brew at Temp.  | "OFF" allows<br>brewing at any<br>temperature. | AUTO                   | AUTO<br> <br>OFF ON AUTO                  | SEE NOTE BELOW!                    |
| Time/Date      | Your current time and date                     | CST                    | Set time HH:MM<br>Set date Y/mm/DD        |                                    |
| Units of Meas. | Temperature                                    | °F                     | °F<br> <br>°F °C                          |                                    |
|                | Volume                                         | Liters                 | Liters Liters Gallons Liters              |                                    |
| Logo Timeout   |                                                | 1:00 mm:ss             | 1:00 mm:ss<br> _ <b>[]</b>  <br>0:00 5:00 |                                    |
| Service Tel.   | Has FETCO #<br>as default                      | Choose from list       | Write:<br>( <u>8</u> 00) 338-2699         | Can enter any number               |

| INPUTS         | Programming<br>Items | Factory set<br>Default | Programming Range<br>(display)                                                                                                    | Notes                                                                                                    |
|----------------|----------------------|------------------------|----------------------------------------------------------------------------------------------------|----------------------------------------------------------------------------------------------------|
| Display Inputs | • Input<br>Summary   |                        | <ul> <li>(L) Brew Basket Sensor</li> <li>(C) Brew Basket Sensor</li> <li>(R) Brew Basket Sensor</li> <li>L.Level Sensor</li> <li>Temperature Probe</li> </ul> | For verifying<br>brewbasket sensor-<br>Center position<br>sensed<br>Water probe in hot<br>water tank and<br>temperature probe |
| Cal. Touch Scr |                      | Calibrate              | Calibrate<br>I<br>                                                                                                    | If <u>Yes</u> :<br>Follow directions on<br>the touch screen                                                                   |

| Chart to correct for boiling point for altitude<br>in tank water temperature. |                        |       |  |  |
|-------------------------------------------------------------------------------|------------------------|-------|--|--|
| Altitude (ft.)                                                                | Boiling<br>point (° F) |       |  |  |
| 0                                                                             | 200                    | 212.0 |  |  |
| 500                                                                           | 200                    | 211.1 |  |  |
| 1000                                                                          | 200                    | 210.2 |  |  |
| 2000                                                                          | 200                    | 208.4 |  |  |
| 2500                                                                          | 200                    | 207.5 |  |  |
| 3000                                                                          | 200                    | 206.6 |  |  |
| 3500                                                                          | 197                    | 205.7 |  |  |
| 4000                                                                          | 195                    | 204.8 |  |  |
| 4500                                                                          | 194                    | 203.9 |  |  |
| 5000                                                                          | 194                    | 203.0 |  |  |
| 5500                                                                          | 193                    | 202.0 |  |  |
| 6000                                                                          | 192                    | 201.1 |  |  |
| 6500                                                                          | 191                    | 200.2 |  |  |
| 7000                                                                          | 190                    | 199.3 |  |  |
| 7500                                                                          | 188                    | 198.3 |  |  |
| 8000                                                                          | 187                    | 197.4 |  |  |

| BREW AT TEMPERATURE DEFINITONS                                                                                                    |                                      |                                                         |  |  |  |  |
|----------------------------------------------------------------------------------------------------|--------------------------------------|---------------------------------------------------------|--|--|--|--|
| BREW AT TEMP: <u>AUTO</u><br>(DEFAULT: FACTORY PROGRAMMED INTO BREWER)<br>This allows the "BREW START" to active. If the hot water<br>tank is at the selected temperature—the brew will start.<br>If the temperature is too low, the brewer will wait until the<br>proper temperature is reached. A screen (example to the<br>right) will display showing a thermometer icon and the tank<br>temperature.<br>MPORTANT: ALWAYS have dispenser(s) under the brew<br>paskets when in the BREW AT TEMP mode. | R1<br>○ 11:35<br>9:22<br>□<br>F° 200 | STOP                                                    |  |  |  |  |
| BREW AT TEMP: ON         USER SELECTABLE           "BREW START" Batch Section Buttons will not be accessible until tank temperature is at set point.           The "BREW START" screens with the Batch Section                                                                                                    | TBS_2121                             | <ul><li>Ready</li><li>Heating</li><li>Filling</li></ul> |  |  |  |  |
| Buttons become accessible when hot water tank is at the selected temperature. The screen at right displays when the "BREW AT TEMP" is selected.                                                                                                    | ©2013 all rights reserved            | Touch<br>screen<br>to unlock                            |  |  |  |  |
| BREW AT TEMP: OFF USER SELECTABLE                                                                                                    |                                      |                                                         |  |  |  |  |

| OUTPUTS                                                                                                    | Programming<br>Items       | Factory set<br>Default                                                          | Programming Range<br>(display)                                                         | Notes                                                                         |
|----------------------------------------------------------------------------------------------------|----------------------------|---------------------------------------------------------------------------------|----------------------------------------------------------------------------------------|-------------------------------------------------------------------------------|
| Dispense Valve                                                                                                    | • D. Valve Test            | (Press to test)                                                                 | TEST<br>Press To Test                                                                  | Opens valve to verify<br>flow. Have container<br>under brewbasket!            |
|                                                                                                    | •Valve Calib.*<br>See note | < OUTPUTS ><br><dispense valve=""><br/>&lt; Valve Test &gt;<br/>TEST</dispense> | Scroll (left or right) from<br><test> position to<br/><valve calib.=""></valve></test> | See box below to readjust flow rate                                           |
| Left Dilution                                                                                                    | • L. Dill. Test            | (Press to test)                                                                 | TEST<br>Press To Test                                                                  | Runs left dilution to<br>verify flow. Have<br>container under<br>brewbasket!  |
| Right Dilution                                                                                                    | • R. Dill. Test            | (Press to test)                                                                 | TEST<br>Press To Test                                                                  | Runs right dilution to<br>verify flow. Have<br>container under<br>brewbasket! |
| Sweetener                                                                                                    | Sweet Test                 | (Press to test)                                                                 | TEST<br>Press To Test                                                                  | Runs sweetener pump<br>to verify flow. Have<br>container under<br>brewbasket! |
| Fill Valve                                                                                                    | • Fill Valve Test          | (Press to test)                                                                 | TEST<br>Press To Test                                                                  | Operates fill valve.<br>Have container under<br>both brewbaskets!             |
| Buzzer                                                                                                    |                            | (Press to test)                                                                 | TEST<br>Press To Test                                                                  | Sounds buzzer                                                                 |
| Heater                                                                                                    | Heater Test                | (Press to test)                                                                 | TEST<br>Press To Test                                                                  | Energizes Heater(s)<br>Use for servicing.                                     |
| Screen                                                                                                    | Screen Contrast            | Contrast                                                                        | 8<br> 0 <br>1 10                                                                       |                                                                               |
|                                                                                                    | • S. Brightness            | Brightness                                                                      | 8<br> 0 <br>10                                                                         |                                                                               |
| * <i>note</i> The same TEST/CALIBRATION sequence is used for test and calibration all water handling system components |                            |                                                                                 |                                                                                        |                                                                               |

Dispense Valve, Left Dilution, Right Dilution, Sweetener. Always obtain an accurate one minute Test Volume to calibrate

### Test, Calibration and Flow Rate adjustment

| Calibration: Dispense Valve, Left Dilution, Right Dilution, Sweetener                                                                                                    |                                                                                                    |  |  |  |
|----------------------------------------------------------------------------------------------------|----------------------------------------------------------------------------------------------------|--|--|--|
| 1) Place measuring container under<br>brewer                                                                                                    | Use a container that will make careful measurements of volume.<br>Pre-weigh (TARE) a dispenser (preferred) or use an accurate graduated pitcher                                                                                                    |  |  |  |
| 2) Enter "Outputs" in "Programming"                                                                                                    | See page 12, Programming- operator access programming                                                                                                    |  |  |  |
| <ul><li>3) Press and hold the "TEST" button.</li><li>Do not remove finger!</li><li>(This will stop testing).</li></ul>                                                                                                    | The maximum dispense time cycle is only one minute for "TEST" button<br>The test must run for entire one-minute dispensing cycle without interruption.<br>Test will stop automatically.                                                                                                    |  |  |  |
| 4) TEST icon will turn dark<br>Shows test is completed                                                                                                    | IMPORTANT! Complete entire calibration dispense without stopping                                                                                                    |  |  |  |
| 5) Note volume                                                                                                    | Obtain volume dispensed<br>Metric Units: milliliters if set for metric units<br>Gallons: Enter <u>proportional volume</u> of one gallon if set for gallon units<br>To obtain proportional volume Divide ounces delivered by 128 (EX: 32 oz/128=0.25)                                                                                                    |  |  |  |
| 6) Enter Calibration screen                                                                                                    | Scroll from dilution and valve test to Calibrate in Programming OUTPUTS                                                                                                    |  |  |  |
| <ul> <li>A) Enter Calibration calculator</li> <li>8) Enter volume from test</li> </ul>                                                                                                    | Scroll down to CALIBRATE—sliding virtual volume icon will appear<br>Enter volume in milliliters or gallons obtained from one minute "ON" testing                                                                                                    |  |  |  |
| brewer         2) Enter "Outputs" in "Programming"         3) Press and hold the "TEST" button.         Do not remove finger!         (This will stop testing).         4) TEST icon will turn dark         Shows test is completed         5) Note volume         6) Enter Calibration screen         7) Enter Calibration calculator         8) Enter volume from test | Pre-weigh (TARE) a dispenser (preferred) or use an accurate graduated<br>pitcher<br>See page 12, Programming- operator access programming<br>The maximum dispense time cycle is only one minute for "TEST" button<br>The test must run for entire one-minute dispensing cycle without interruption<br>Test will stop automatically.<br>IMPORTANT! Complete entire calibration dispense without stopping<br>Obtain volume dispensed<br>Metric Units: milliliters if set for metric units<br>Gallons: Enter proportional volume of one gallon if set for gallon units<br>To obtain proportional volume Divide ounces delivered by 128 (EX: 32 oz/128=0.2<br>Scroll from dilution and valve test to Calibrate in Programming OUTPUTS<br>Menu<br>Scroll down to CALIBRATE—sliding virtual volume icon will appear<br>Enter volume in milliliters or gallons obtained from one minute "ON" testing |  |  |  |

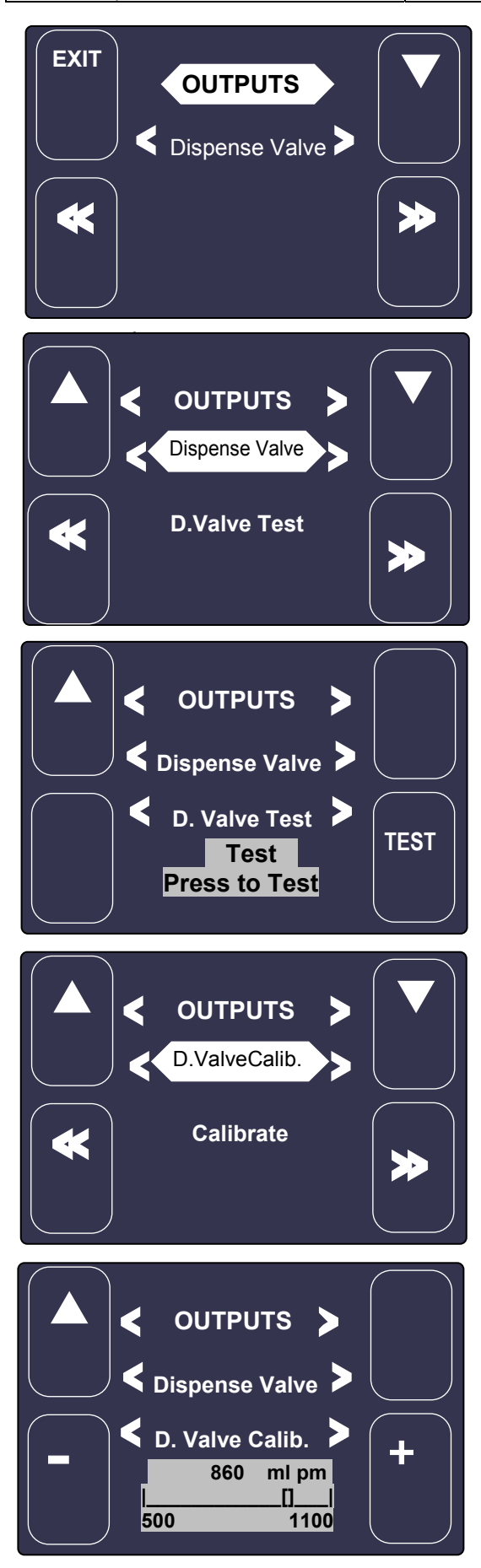

# EXAMPLE: Calibrate DISPENSE VALVE

Note: TBS-2121 default units are liters/ml. Display may be changed by user to gallons units.

1) Enter Programming menu. See page 12, Programming-Operator Access Programming

Scroll to "Outputs" in "Programming"

2) Scroll down to: "Dispense Valve"

(In this programming position, the following areas may also be programmed:

*Dispense Valve, , Fill Valve, Buzzer, Heater, and Screen)* To access these: with the 2<sup>nd</sup> level highlighted as shown scroll through the positions with the right and left arrows.

Scroll down to: "D.Valve Test" (In this programming position, the following areas may also be programmed: Dispense Valve Calibration)

3) Have a measuring container under brewer Press "TEST" icon and hold finger for one minute. Test will automatically stop. The "TEST" icon will turn dark, and become inactive when a correct one-minute test is made.

Carefully measure the volume of water dispensed NOTE: accurate flow rate can only be determined if test is made for the preset one minute cycle.

4) Scroll left or right in 2<sup>nd</sup> position to "D.Valve Calib." Scroll down to "Calibrate"

5) Using the + and - icons enter the volume of water dispensed in #3.

Scroll up, Save, and Exit. [EXIT readjusts programming]

The TBS-2121 automatically readjusts the flow rate of the dispense valve (or Left Dilution, Right Dilution, Sweetener if selected)

| OTHER             | Programming<br>Items                                                          | Factory set<br>Default                | Programming Range<br>(display)                                                                                                    | Notes                                                                   |
|-------------------|-------------------------------------------------------------------------------|---------------------------------------|----------------------------------------------------------------------------------------------------|-------------------------------------------------------------------------|
| Error Codes       | Display Errors                                                                | (Codes)                               | 1:<br>2:<br>3:                                                                                                    | Chart is below                                                          |
|                   | Reset Errors                                                                  | (Reset)                               | Reset                                                                                                    | <pre>!!Errors must be<br/>corrected and cleared!!</pre>                 |
| Copy<br>Program   | • From SD to B.                                                               | SD→ Brewer                            | SD→ Brewer<br> <br>YES NO                                                                                                    | Setup upload<br>Please insert SD card with<br>the setup data!           |
|                   | From B to SD                                                                  | Brewer→ SD                            | Brewer→ SD<br> I<br><br>YES NO                                                                                                    | Setup download<br>Please insert SD card with<br>sufficient space (≥2GB) |
| Upload Logo       |                                                                               | Upload Logo                           | UPLOAD LOGO<br>Are you sure                                                                                                    | Please insert SD card with logo file!                                   |
| Res to<br>Factory |                                                                               | Reset to default                      | Reset to Default<br>Are you sure                                                                                                    | Completely<br>overwrites all user<br>setup, incl. user logo.            |
| Counters          | <ul> <li>Display<br/>Counters<br/>-OR-</li> <li>Reset<br/>Counters</li> </ul> | Counters<br>Display Total<br>Counters | All CountersL. Brews0L. Brew Act.0Left Brew [l.]0Left Dilution Act.0Left Dilution [l.]0Right Brews0Right Brews [l.]0Right Brews [l.]0Right Dilution Act.0Right Dilution Act.0Right Dilution Act.0Right Dilution II.]0Center Brews0C Brew Act.0C. Brew [l.]0Sweetener Act.0Fill valve Act.1Fill Valve [l.]1Heater Act.1Heater "on" time1Touch To Return | Resetting will<br>restart counter<br>from zero                          |
|                   | Reset Counters                                                                | Reset All<br>Counters                 | Reset All Counters<br>Are you sure                                                                                                    |                                                                         |
| Firmware          | • Firmware<br>Version<br>-Software type                                       | Firmware Version                      | SW ver. 1.0.2A<br>HW ver<br>BL ver.1.0.1<br>QP ver. 4.5.01                                                                                                    | Displays firmware version                                               |
|                   | Update     Firmware                                                           | UPDATE                                | UPDATE                                                                                                    | Firmware upload<br>Please insert SD card with<br>the firmware file!     |

# List of Error codes for TBS-2121:

| Code | Description                                                                                                    | Possible Cause                                                                                         | Corrective Action                                                                                                 | How to Clear<br>Error Codes                                                                      |
|------|----------------------------------------------------------------------------------------------------|----------------------------------------------------------------------------------------------------|----------------------------------------------------------------------------------------------------|--------------------------------------------------------------------------------------------------|
| 050  | Shorted temperature probe                                                                                                    | Probe failure.                                                                                         | Replace probe. Check tank                                                                                         | TO CLEAR FAULT,                                                                                  |
| 051  | Open temperature probe.                                                                                                    | Bad probe<br>connection, or<br>probe failure.                                                          | Check all<br>connections.[tank]Replac<br>e probe if necessary.                                                    | make repairs as required<br>Below is the only way                                                |
| 100  | Initial Fill Error. Initial fill time<br>was more than 4 minutes after<br>power up.                                                                                                    | Water supply flow rate is too low.                                                                     | Watch for short potting<br>during brew cycle.<br>Investigate cause of low<br>flow rate.<br>(Clogged water filter) | to clear error codes<br>1) Enter<br>"PROGRAMMING"<br>2)Scroll left to "OTHER"                    |
| 101  | Error on refill<br>Tank did not refill within 1<br>minute.                                                                                                    | Water supply flow rate is too low.                                                                     | Watch for short potting<br>during brew cycle.<br>Investigate cause of low<br>flow rate.<br>(Clogged water filter) | 3)Scroll down to<br>"ERROR CODES"<br>4)Scroll down to                                            |
| 102  | Unwanted fill;                                                                                                    | Possible leak in tank, fitting, or valve.                                                              | Check inside of machine for leaks.                                                                                | "Display Errors"<br>5)Scroll left to                                                             |
| 103  | Liquid level probe fault                                                                                                    | Probe fouled or shorts                                                                                 | Clean, check all<br>connections. Replace<br>probe if necessary.                                                   | "Reset Errors"<br>6)Scroll down to                                                               |
| 201  | Heater open, high limit<br>thermostat, or Solid State<br>Relay (SSR) fault-(if<br>temperature does not rise at<br>least 2 Celsius within 20<br>minutes - probably heater<br>circuit is open) | SSR, High Limit,<br>or heating<br>element failure.                                                     | Check and replace heating elements if necessary.                                                                  | 7)Follow directions<br>shown on screen.<br>Toggling ON/OFF<br>switch <u>will not</u> clear error |
| 255  | Touch screen error                                                                                                    | (if touch screen is<br>pressed more<br>than 2 minutes<br>continuously)                                 |                                                                                                    | codes.<br>Error codes must be<br>cleared!                                                        |
| 1    | Internal error                                                                                                    | - (problems with<br>PCB, CRC of<br>firmware or setup<br>data, some<br>software errors,<br>assert, etc) |                                                                                                    |                                                                                                  |
|      | INSERT BREW BASKET                                                                                                    | Brewbasket must<br>be in place                                                                         | Insert brewbasket                                                                                                 |                                                                                                  |

Designs, materials, specifications, physical dimensions, firmware and software protocol for equipment or replacement parts are subject to review and change by FETCO without notice

# FETCO ITD-2135 3 gallon Ice Tea Dispenser

#### Instructions for use

-Remove dispenser cover before brewing, replace cover after brew is complete

-To prevent overflow, make sure the dispenser is completely empty before brewing into it.

-Discard old tea often during the day and make a fresh batch

-Never keep tea overnight in this or any dispenser.

-Use only the handles to lift or carry the dispenser

#### **Cleaning Instructions**

Do not use bleach or cleaners containing chlorides.

Use any commercial beverage urn cleaner to clean the inside of the dispenser.

Follow the cleaner manufacturer's instructions.

Thoroughly rinse the dispenser after cleaning.

Remove faucet body from shank by unscrewing plastic wing nut as shown

Disassemble upper assembly and remove the faucet upper assembly as shown

Inspect the seat cup for wear. Clean or replace if necessary.

Wash plastic parts with cleaning brush and dish detergent. Avoid abrasives

To sanitize the dispenser before filling, brew a batch of water only (no tea) into the dispenser allow it to rest for 10 minutes-and drain. Repeat daily, or as needed.

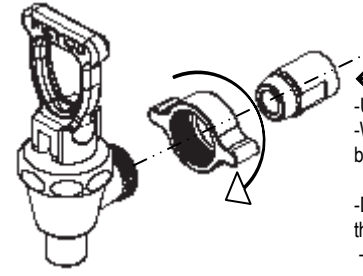

← Faucet Shank -Unscrew and remove faucet body. -With cleaner or hot soapy water--use brush to clean faucet shank.

-Do not allow sharp bush tip to contact the soft set cup. -Rinse and Dry -Unscrew and remove -Clean faucet body and upper assembly by soaking in commercial dispenser cleaner or hot soapy water. -Rinse and Dry

#### We recommend Urnex Tabz™ Tea Clean for use on FETCO® tea brewing equipment

-Specifically formulated for the removal of tea stains from tea brewing equipment.

-Daily cleaning of Iced Tea Dispensers ensures fresh tasting iced tea and properly maintained equipment.

-Cleans brew basket and serving vessel in one simple step

-Sanitizes all types of tea ware for bright and sparkling flavor of brewed tea

## INSTRUCTIONS FOR DAILY USE:

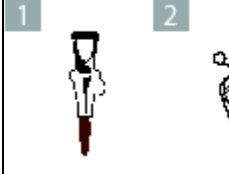

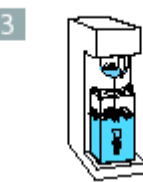

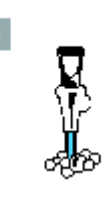

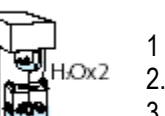

Simple directions to use Urnex Tabz™

- 1 Drain all product from dispenser
- 2. Place four tablets in center of brew basket
- 3. Run brew cycle into server and hold.
- 4. Discard solution and remove any residue.
  - 5. Rinse all parts with clean water. REPEAT

Product D-064

# **Optional tea dispenser instructions and cleaning**

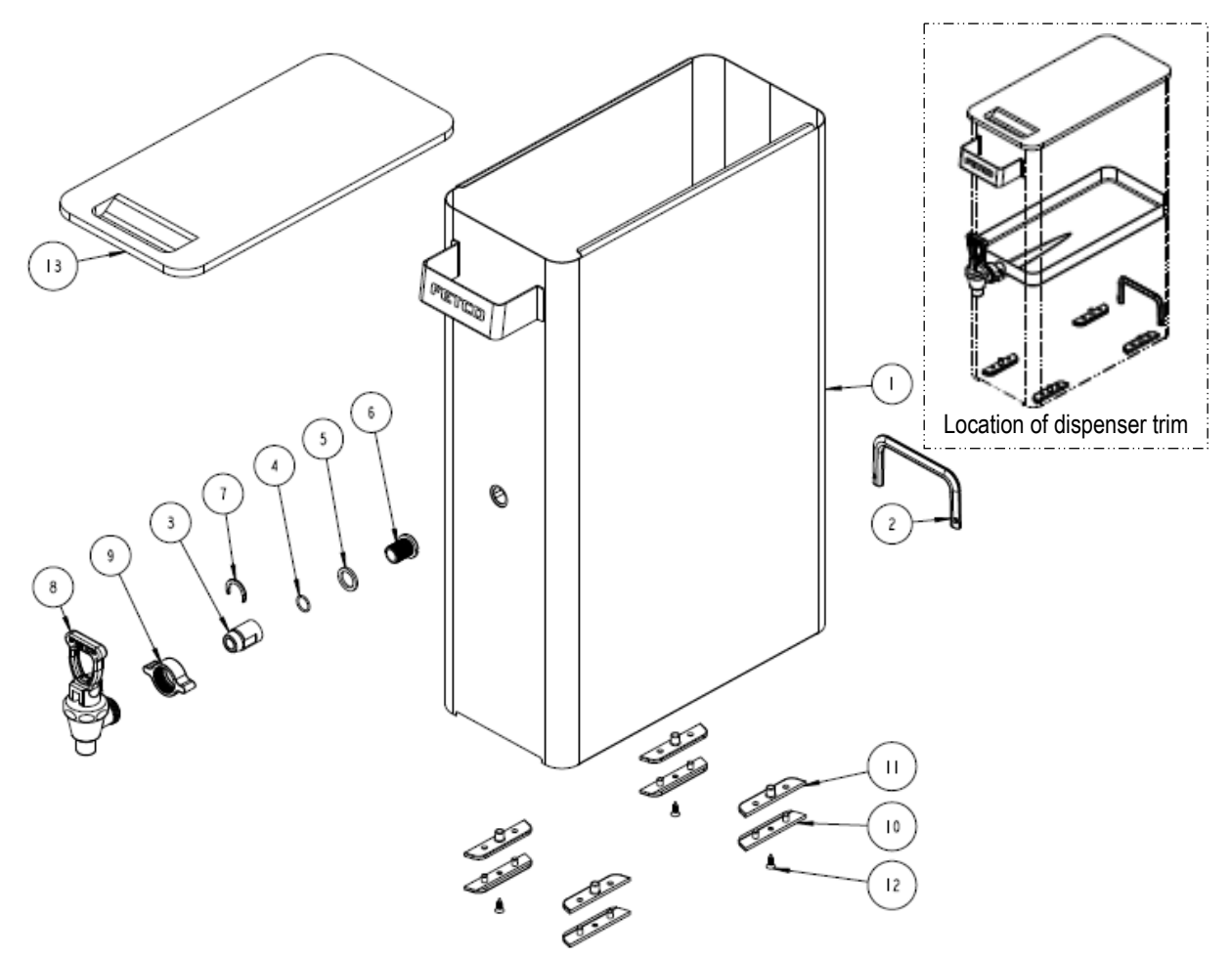

Drawing number1102.00193.00

1

Г

| Ref. | QTY | PART NO       | DESCRIPTION                                |
|------|-----|---------------|--------------------------------------------|
| 1    | 1   | 1111.00034.00 | WELDMENT, DISPENSER 3.5GAL, TBS-2121       |
| 2    | 1   | 1023.00187.00 | PROTECTOR, BACK POCKET, TBS DISP.          |
| 3    | 1   | 1012.00005.00 | SHANK, TEA DISPENSER FAUCET                |
| 4    | 1   | 1024.00061.00 | O_RING SHANK 1/2 ID X 5/8 OD, TBS DISP.    |
| 5    | 1   | 1023.00186.00 | GASKET, TEA CONTAINER FAUCET SHANK         |
| 6    | 1   | 1013.00078.00 | SCREW, SHANK TEA DISPENSER                 |
| 7    | 1   | 1071.00045.00 | C - RING FOR TEA FAUCET                    |
| 8    | 1   | 1071.00047.00 | FAUCET, TEA DISPENSER                      |
| 9    | 1   | 1071.00046.00 | PLASTIC WING NUT                           |
| 10   | 4   | 1023.00175.00 | BUMPER DISPENSER 2A                        |
| 11   | 4   | 1023.00174.00 | BUMPER DISPENSER 2B                        |
| 12   | 4   | 1082.00075.00 | SCREW, #8 X 1/2", FLAT HD, PH, SHEET METAL |
| 13   | 1   | 1023.00178.00 | DISPENSER CONER, TBS-2121                  |
| NOT  | 1   | 1074.00005.00 | CLEANING BRUSHIce Tea Dispenser            |

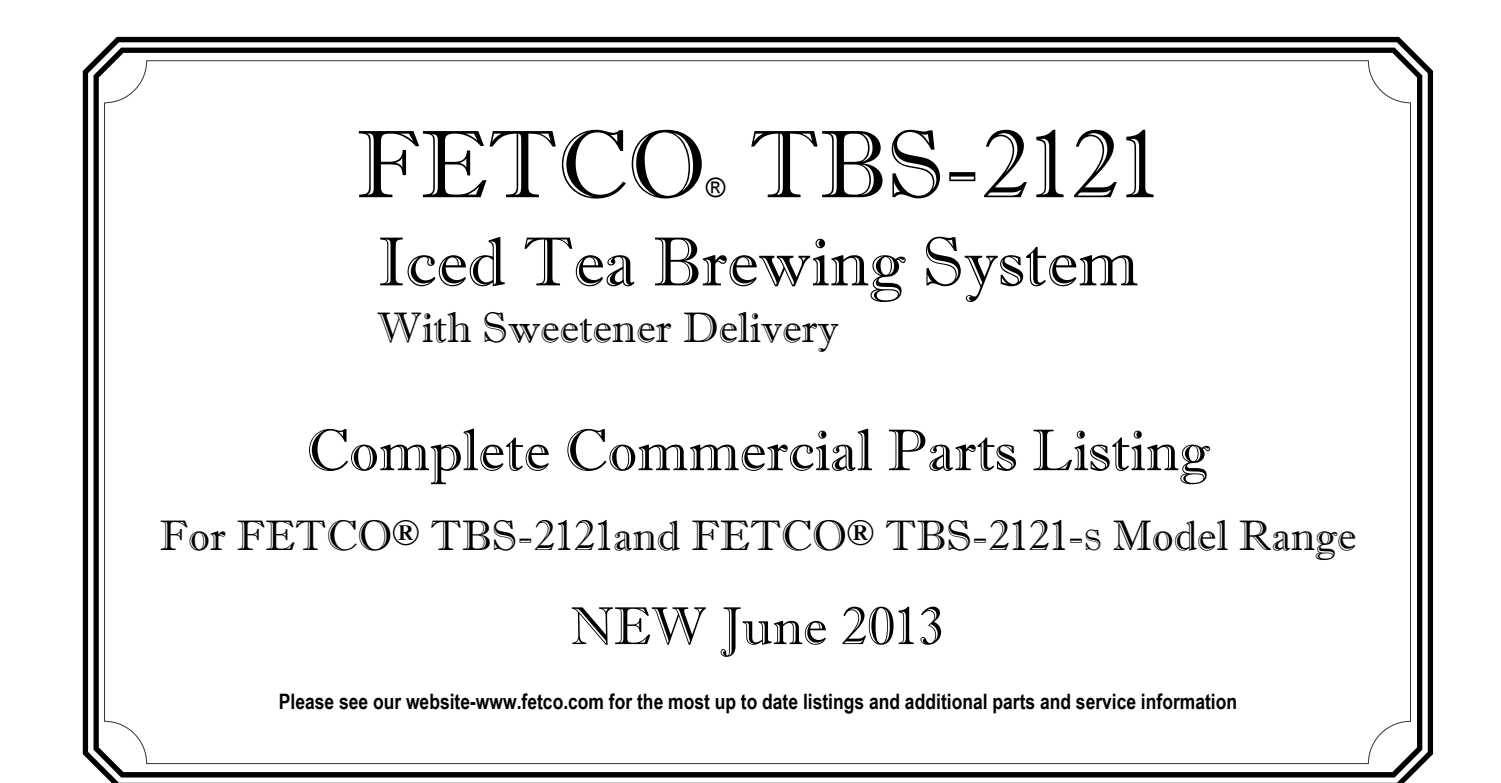

Designs, materials, specifications, physical dimensions, firmware and software protocol for equipment or replacement parts are subject to change without notice.

# Parts diagrams, bill of materials lists

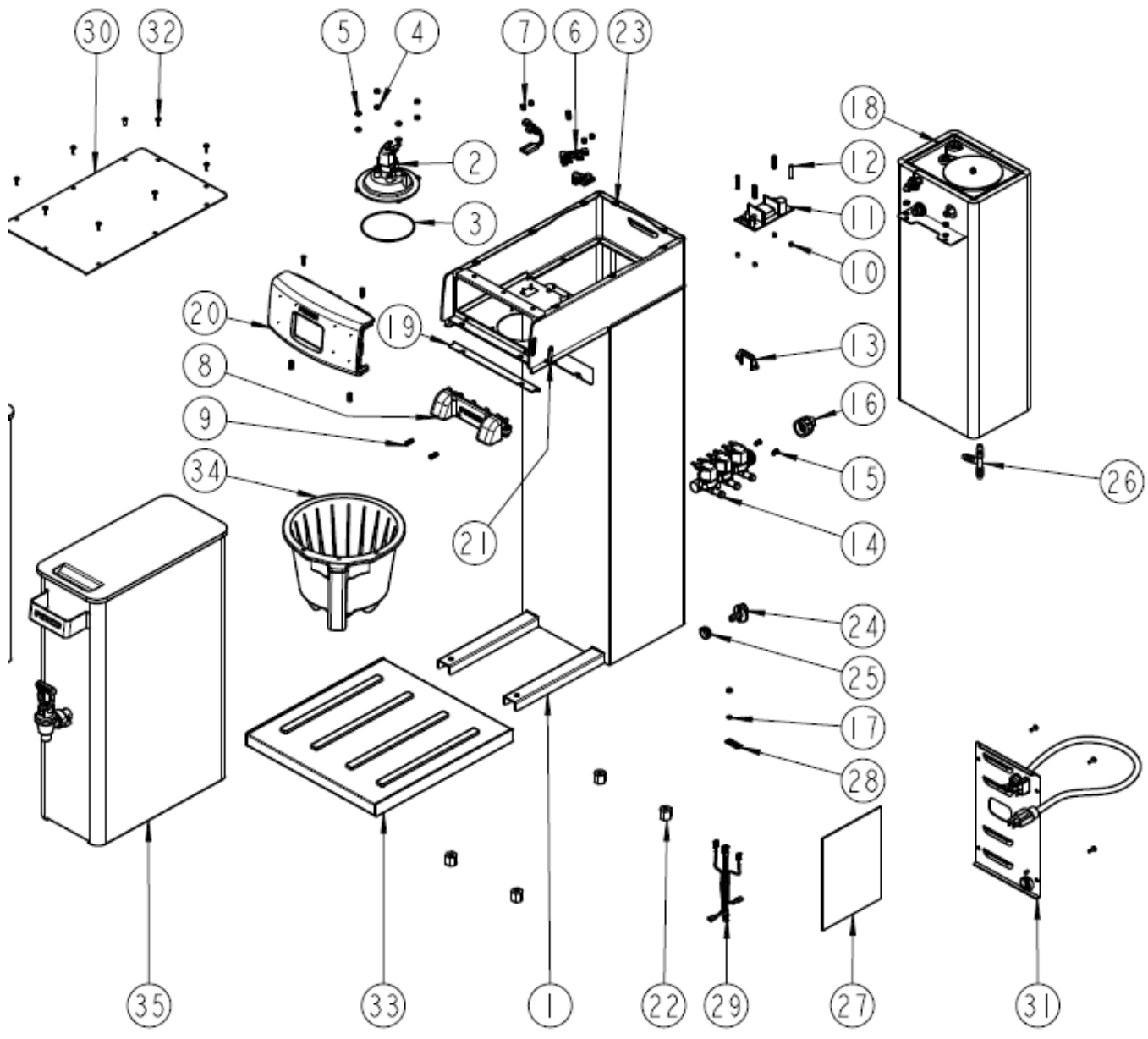

Drawing 1101.00142.00 TBS-2121 Assembly-No Sweetener

| Drawing 1101.00142.00 TBS-2121 ASSEMBLY, NO SWEETENER, 1680 kW/120VAC |     |               |                                                 |  |  |
|-----------------------------------------------------------------------|-----|---------------|-------------------------------------------------|--|--|
| Ref#                                                                  | Qty | Part number   | Description                                     |  |  |
| 1                                                                     | 1   | 1111.00033.00 | WELDMENT, BODY TBS-2121                         |  |  |
| 2                                                                     | 1   | 1102.00203.00 | ASSEMBLY, SPRAY HOUSING, TBS-2121               |  |  |
| 3                                                                     | 1   | 1024.00017.00 | O'RING, 3.739" ID X 0.070" CS, 70 DURO, BUNA    |  |  |
| 4                                                                     | 4   | 1083.00010.00 | WASHER, #10 SCREW W/NEOPRENE-BONDED SEAL        |  |  |
| 5                                                                     | 7   | 1084.00006.00 | NUT, 8-32 18-8 HEX MACHINE SCREW                |  |  |
| 6                                                                     | 3   | 1102.00113.00 | SWITCH, REED, ASSEMBLY                          |  |  |
| 7                                                                     | 6   | 1029.00006.00 | #4-40 NYLON FINGER NUT                          |  |  |
| 8                                                                     | 1   | 1102.00196.00 | Faucet Dilution Assembly, TBS-2121              |  |  |
| 9                                                                     | 6   | 1082.00058.00 | SCREW, # 8-32 X 5/8, FLAT HD, PH, 18-8 SS       |  |  |
| 10                                                                    | 4   | 1081.00006.00 | SPACER, 6MM OD x 3.2MM ID x 5MM LG, Z/P         |  |  |
| 11                                                                    | 1   | 1052.00001.00 | POWER SUPPLY, 90-264VAC/24VDC, 1.8A             |  |  |
| 12                                                                    | 4   | 1029.00012.00 | SPACER, .25" HEX X 1" LG, FEM #4-40 THREAD      |  |  |
| 13                                                                    | 1   | 1074.00004.00 | BRACKET FOR RPE VAVLE #1057.00048.00            |  |  |
| 14                                                                    | 1   | 1057.00048.00 | VALVE, TRIPLE, RPE                              |  |  |
| 15                                                                    | 2   | 1082.00010.00 | SCREW, M4x10 ZINC PLATED PAN PHILLIPS MACHINE   |  |  |
| 16                                                                    | 1   | 1102.00243.00 | ADAPTER ASSY, 3/4" BSP X 3/8 SAE FLARE          |  |  |
| 17                                                                    | 3   | 1083.00011.00 | WASHER, #8 SCREW SIZE, INTERNAL TOOTH LOCK      |  |  |
| 18                                                                    | 1   | 1104.00049.00 | TANK ASSEMBLY, 1680W/120VAC, TBS-2121           |  |  |
| 19                                                                    | 1   | 1024.00059.00 | GASKET FRONT 4A                                 |  |  |
| 20                                                                    | 1   | 1102.00201.00 | ASSEMBLY, FRONT PANEL, TBS-2121                 |  |  |
| 21                                                                    | 1   | 1024.00040.00 | CARD PLUG, HWD-2100                             |  |  |
| 22                                                                    | 4   | 1021.00018.00 | LEG. TBS 2121                                   |  |  |
| 23                                                                    | 2   | 1084.00024.00 | NUT, CLIP ON (J-NUT), #6-32, 18 -16 GA., BLACK- |  |  |
| 24                                                                    | 1   | 1023.00147.00 | PLUG, TANK SERVICE DRAIN FOR 18GA AND UP BODY   |  |  |
| 25                                                                    | 1   | 1086.00003.00 | UNICLAMP. 15.9 HOSE OD CLAMP                    |  |  |
| 26                                                                    | 1   | 1029.00002.00 | FITTING, HOSE BARB TEE, SIZE 3/8", NYLON        |  |  |
| 27                                                                    | 1   | 1401.00047.00 | WIRING, TBS-2121, L1, N+GND, 1 HEATER           |  |  |
| 28                                                                    | 1   | 1044.00003.00 | LABEL, GROUND                                   |  |  |
| 29                                                                    | 1   | 1402.00036.00 | ELECTRICAL HARNESS, TBS-2121                    |  |  |
| 30                                                                    | 1   | 1001.00103.00 | TOP COVER, TBS-2121                             |  |  |
| 31                                                                    | 1   | 1102.00199.00 | ASSEMBLY, BACK COVER TBS-2121                   |  |  |
| 32                                                                    | 13  | 1082.00017.00 | SCREW, # 6-32 X 1/2" TRUSS HD PHIL., MACHINE    |  |  |
| 33                                                                    | 1   | 1102.00197.00 | ASSEMBLY, BASE DISPENSER, TBS-2121              |  |  |
| 34                                                                    | 1   | B013000B2     | BREW BASKET ASSEMBLY, TBS-2121, BLUE HANDLE     |  |  |
| 35                                                                    | 2   | 1102.00193.00 | ASSEMBLY, TEA DISPENSER 3.5 GAL                 |  |  |
|                                                                       |     |               |                                                 |  |  |
|                                                                       | 1   | 1025.00071.00 | TUBE, 9/16"OD X 5/16"ID X 16.75"LG              |  |  |
|                                                                       | 1   | 1025.00070.00 | TUBE, 9/16"OD X 5/16"ID X 8.25"LG               |  |  |
|                                                                       | 2   | 1025.00068.00 | TUBE, 9/16"OD X 5/16"ID X 21.75"LG              |  |  |
|                                                                       | 2   | 1025.00067.00 | TUBE, 9/16"OD X 5/16"ID X 1.25"LG               |  |  |
|                                                                       | 1   | 1025.00061.00 | TUBE, 9/16"OD X 5/16"ID X 2.75"LG               |  |  |
|                                                                       | 1   | 1025.00051.00 | TUBE, 5/8"OD X 3/8"ID X 6.44"LG                 |  |  |
|                                                                       | 1   | 1025.00006.00 | TUBE, VENT SUPPORT, 5/16"OD X 3/16"X 0.5"LG     |  |  |
|                                                                       |     |               |                                                 |  |  |
|                                                                       |     | 1000.00090.00 | KIT, LIQUID SWEETENER INFUSION PUMP, TBS-2121   |  |  |

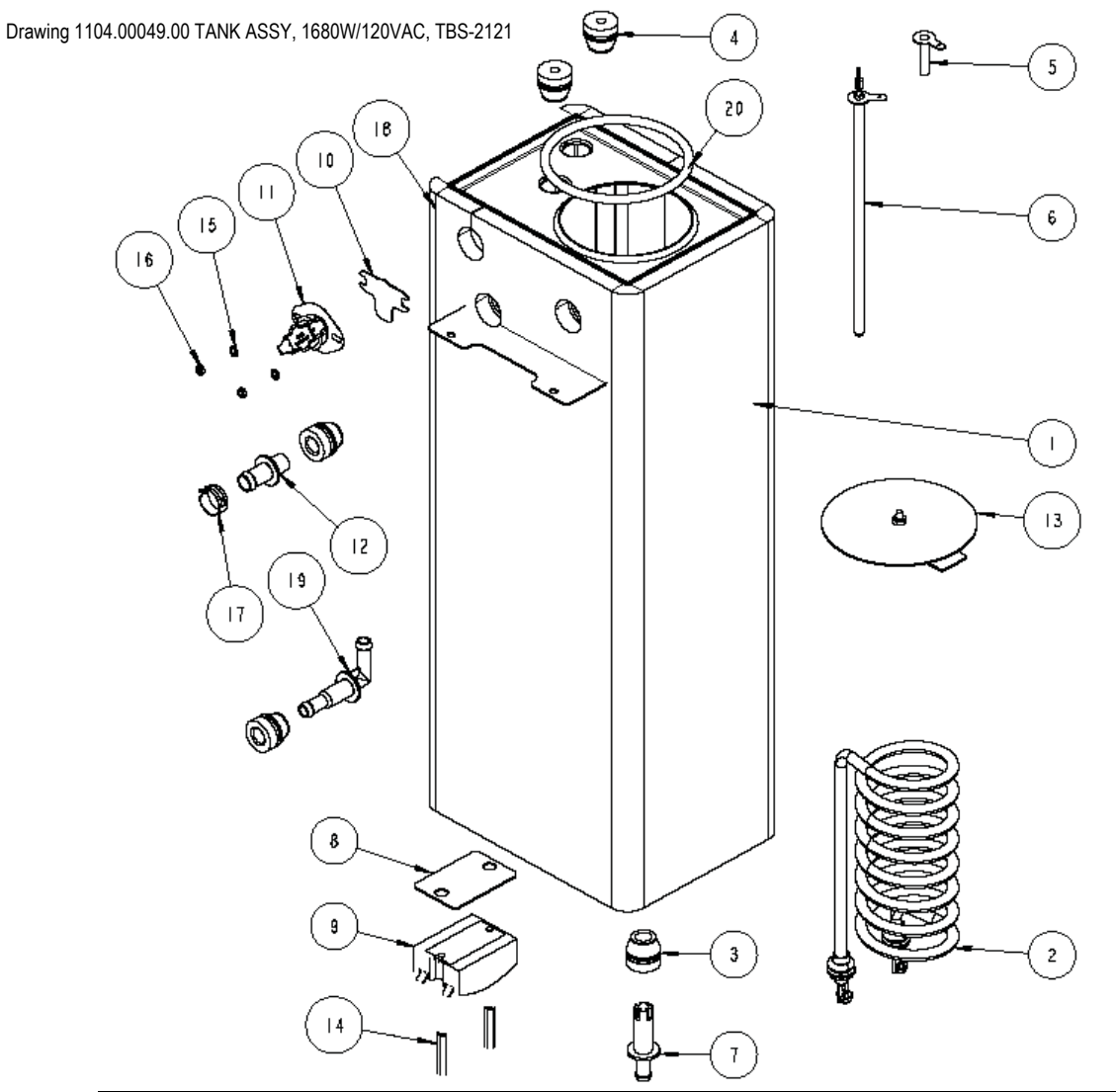

| Draw | Drawing 1104.00049.00 TANK ASSY, 1680W/120VAC, TBS-2121 |                 |                                                |  |  |  |
|------|---------------------------------------------------------|-----------------|------------------------------------------------|--|--|--|
| Ref# | QTY                                                     | PART NO         | DESCRIPTION                                    |  |  |  |
| 1    | 1                                                       | 1114.00079.00   | WELDMENT, TANK, TBS-2121                       |  |  |  |
| 2    | 1                                                       | 1107.00023.00   | HEATER ASSY, IMMERSION, 1680W/120VAC           |  |  |  |
| 2    | 1                                                       | 1107.00017.00   | HEATER ASSY, IMMERSION, 2300W/240VAC           |  |  |  |
| 3    | 3                                                       | 1024.00050.00   | GROMMET, SILICONE, 11.4mm ID                   |  |  |  |
| 4    | 2                                                       | 1024.00062.00   | GROMMET, SHORT, SILICONE, LEVEL AND TEMP PROBE |  |  |  |
| 5    | 1                                                       | 1112.00202.00   | PROBE WELDMENT, WATER LEVEL 1.188" LONG        |  |  |  |
| 6    | 1                                                       | 1102.00161.00   | PROBE ASSEMBLY, TEMP. AND LLC, HWD-2100        |  |  |  |
| 7    | 1                                                       | 1023.00166.00   | FITTING, COLD WATER INLET, GROMMET DESIGN      |  |  |  |
| 8    | 1                                                       | 1003.00140.00   | ALUMINUM BRACKET FOR SSR                       |  |  |  |
| 9    | 1                                                       | 1052.00014.00   | ASSEMBLY RELAY, SOLID STATE, 25A/230V          |  |  |  |
| 10   | 1                                                       | 1003.00005.00   | BRACKET, ONE SHOT THERMOSTAT                   |  |  |  |
| 11   | 1                                                       | 1053.00004.00   | THERMOSTAT, SINGLE SHOT, 25A                   |  |  |  |
| 12   | 1                                                       | 1023.00167.00   | FITTING, BREW, GROMMET DESIGN                  |  |  |  |
| 13   | 1                                                       | 1102.00007.00   | TANK COVER ASSEMBLY                            |  |  |  |
| 14   | 2                                                       | 1081.00042.00   | STANDOFF, 6-32 x1.25 LG.,1/4 HEX WIDTH         |  |  |  |
| 15   | 2                                                       | 1083.00009.00   | WASHER, #6 SCREW , INTL TOOTH LOCKWASHER       |  |  |  |
| 16   | 2                                                       | 1084.00010.00   | NUT, HEX, #6-32, UNDERSIZED, ZINC PLATED       |  |  |  |
| 17   | 1                                                       | 1086.00003.00   | UNICLAMP, 15.9 HOSE OD CLAMP                   |  |  |  |
| 18   | 1                                                       | 1022.00060.00   | TANK INSULATION, TBS-2121                      |  |  |  |
| 19   | 1                                                       | 1023.00188.00   | FITTING, VENT, TBS-2121                        |  |  |  |
| 20   | 1                                                       | 1 1024.00007.00 | RING, DASH #344, TANK COVER                    |  |  |  |

| 1102.00203.00 Spray Housing Assembly, TBS-2121 |      |     |               |                                          |  |
|------------------------------------------------|------|-----|---------------|------------------------------------------|--|
| î î                                            | Ref. | QTY | PART NO       | DESCRIPTION                              |  |
| 10                                             | 1    | 1   | 1102.00020.00 | SPRAY HOUSING ASSY CSD DESIGN            |  |
| R J ()                                         | 2    | 1   | 1024.00002.00 | ORING, AS568A-019, BUNA-N                |  |
|                                                | 3    | 1   | 1102.00019.00 | ASSEMBLY, CASCADE SPRAY DOME             |  |
|                                                | 4    | 1   | 1023.00189.00 | ADAPTER, SPRAY HSG, DSV11 VALVE          |  |
| 6                                              | 5    | 2   | 1082.00068.00 | SCREW, M3.9x13, CHEESE PH., T/FORM, Z/P  |  |
| 5                                              | 6    | 1   | 1057.00038.00 | DIAPHRAGM, VALVE DSV-11                  |  |
|                                                | 7    | 1   | 1057.00050.00 | SPACER PLATE DSV11, -1 OPTION            |  |
|                                                | 8    | 1   | 1057.00040.00 | PLUNGER, DISPENSE VALVE 24VDC            |  |
| 2                                              | 9    | 1   | 1057.00051.00 | SPRING, DISPENSE VALVE 24VDC             |  |
|                                                | 10   | 1   | 1057.00022.00 | DSV11 COIL AND FRAME ASSEMBLY, 24VDC     |  |
|                                                | 11   | 4   | 1082.00076.00 | SCREW, #6-20 X 1/2", THRD FORM, P/H PHIL |  |

B013000BE2 TBS-2121 Iced Tea Brew Basket Assembly, 16"X6"(Three position) DESCRIPTION Ref Qty Part # 1 1 1023.00182.00 BREW BASKET, TBS-2121 2 1 1024.00060.00 SILICONE STRAINER NUT, BREW BASKET ORIFICE HOLDER 3 1023.00179.00 1 ORIFICE, SET OF 7, BREW BASKET TBS-2121\* 4\* 1023.00185.00 1 1023.00180.00 5 1 BLUE, BREW BASKET HANDLE PLUG TBS-2121 5 1 1023.00190.00 RED, BREW BASKET HANDLE PLUG TBS-2121 5 1023.00191.00 1 GREEN, BREW BASKET HANDLE PLUG TBS-2121 1023.00192.00 5 1 ORANGE BREWBASKET HANDLE PLUG TBS-2121 COMPLETE TBS-2121 BREW BASKET—Blue Insert B013000BE2 5 œ  $\bigcirc$ • Never strike or hit a brewbasket against any hard surface \* #4 orifice set Drain time for 1 gallon hot water Size 0.094 12:30 **DEFAULT:** Factory installed to brewbasket

| 0.062 | 24:30 | On optional orifice selector (included) |
|-------|-------|-----------------------------------------|
| 0.078 | 17.30 | On optional orifice selector (included) |
| 0.086 | 15:30 | On optional orifice selector (included) |
| 0.104 | 10:30 | On optional orifice selector (included) |
| 0.125 | 8:10  | On optional orifice selector (included) |
| 0.28  | 1.20  | On optional orifice selector (included) |

# Wiring diagrams

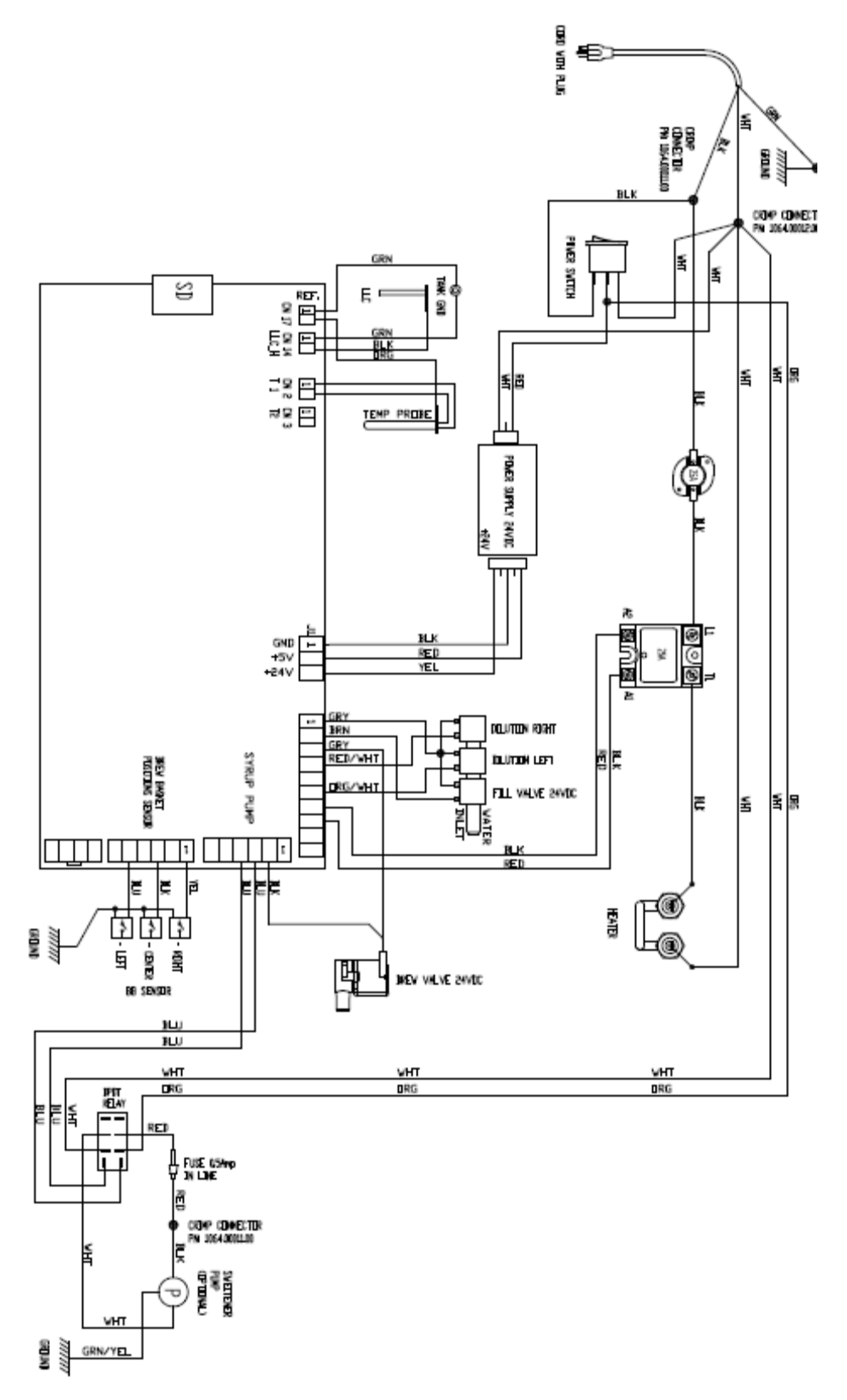

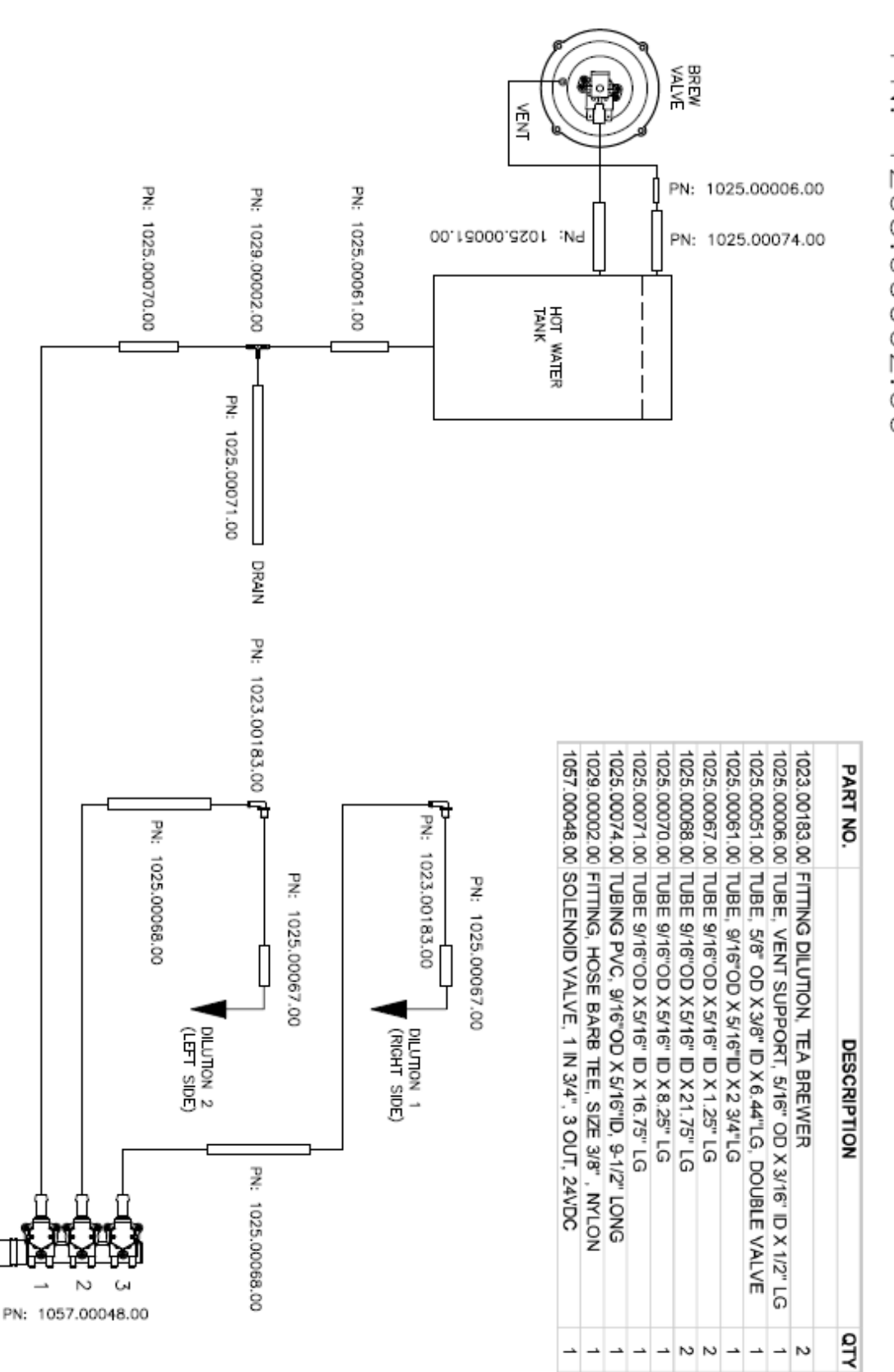

# TBS-2121, PLUMBING LAYOUT, NO SWEETENER PUMP OPTION PN: 1203.00002.00

--- N

-

\_ -